# **Floating suction & Smooth lines**

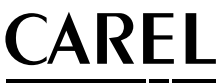

Plug-in PVPRO per centrali e utenze di refrigerazione Function for pRack application, MPXPRO and PVPRO Module d'extension PVPRO pour centrales et installations frigorifiques PVPRO-Plugin für Verbundkälteanlagen und Kühlstellen Plug-in PVPRO para centrales y equipos de refrigeración

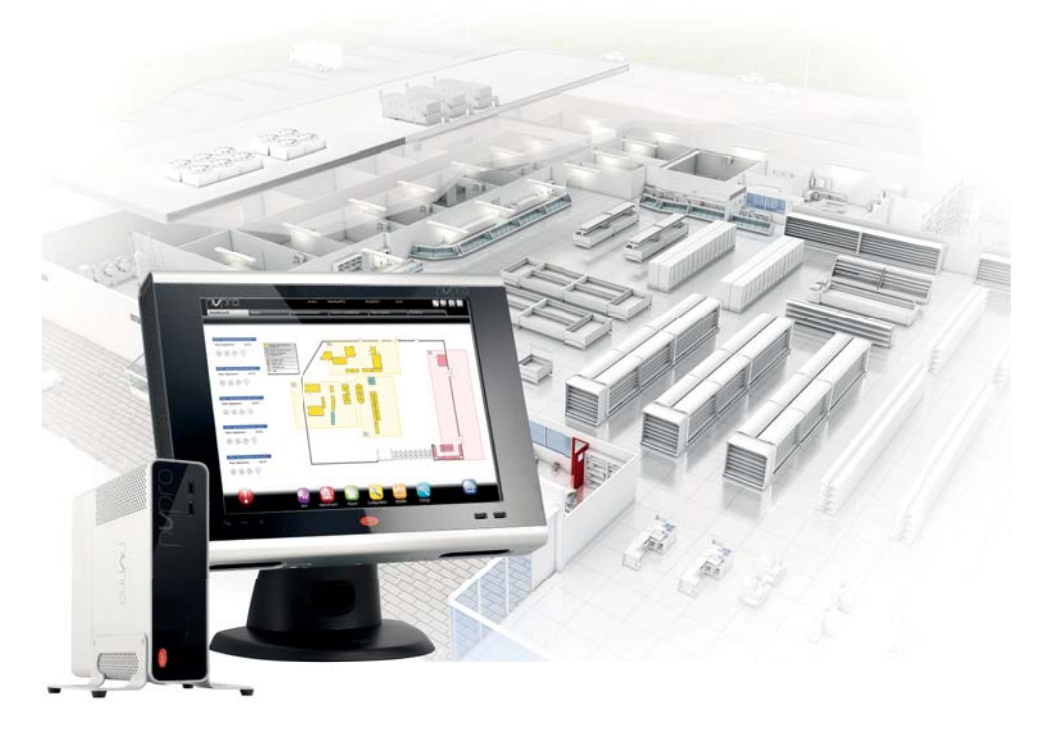

- (TA) Manuale d'uso (ENG) User manual (FRE) Mode d'emploi (GER) Technisches Handbuch
- (SPA) Manual del usuario

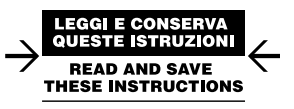

# <u>CAREL</u> Indice

| <u>1. IN</u> | ITRODUZIONE                                                              | 5  |
|--------------|--------------------------------------------------------------------------|----|
| 1.1          | Smooth lines su MPXPRO: funzionamento                                    | 5  |
| 1.2          | Smooth lines su MPXPRO: configurazione                                   | 6  |
| 1.3          | Floating suction su pRack                                                | 7  |
| 1.4          | Floating suction su PVPRO                                                | 8  |
| 2. C         | ONFIGURAZIONE FS SU PVPRO                                                | 9  |
| 2.1          | Selezione rack                                                           | 9  |
| 2.2          | Abbinamento rack                                                         | 9  |
| 2.3          | Maschera principale                                                      | 10 |
| 2.4          | Maschera Principale: configurazione e funzionamento (con Smooth lines)   | 11 |
| 2.5          | Maschera Principale: dettagli di funzionamento (con Smooth lines)        | 12 |
| 2.6          | Maschera Principale: configurazione e funzionamento (senza Smooth lines) | 13 |
| 2.7          | Maschera Principale: dettagli di funzionamento (senza Smooth lines)      | 14 |

# 1. INTRODUZIONE

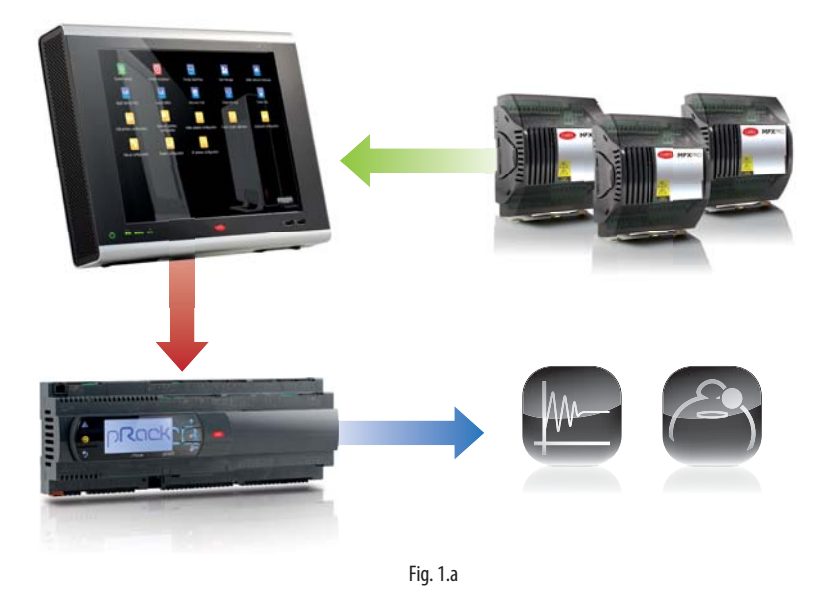

## 1.1 Smooth lines su MPXPRO: funzionamento

L'obiettivo principale della funzione Smooth lines, disponibile sulla versione di MPXPRO 3.2 e successive, è di mantenere la temperatura dell'utenza estremamente stabile intorno al setpoint, evitando frequenti cicli di accensione/spegnimento della richiesta di refrigerazione. I parametri interessati dalla configurazione della Smooth lines sono elencati nella tabella che segue:

| Nome parametro | Menu | Descrizione                           | Visibilità                 |
|----------------|------|---------------------------------------|----------------------------|
| St             | CtL  | Setpoint di regolazione               | PVPRO & interfaccia utente |
| rd             | CtL  | Differenziale di regolazione          | PVPRO & interfaccia utente |
| P3             | Eud  | Setpoint di surriscaldamento          | PVPRO & interfaccia utente |
| PHS            | Eud  | Offset di surriscaldamento            | PVPRO & interfaccia utente |
| PLt            | Eud  | Offset di regolazione al di sotto del | PVPRO & interfaccia utente |
|                |      | setpoint                              |                            |
| PSI            | Eud  | Tempo integrale                       | PVPRO & interfaccia utente |
| PSM            | Eud  | Abilitazione funzione                 | PVPRO & interfaccia utente |
| PSP            | Eud  | Guadagno proporzionale                | PVPRO & interfaccia utente |
| PSd            | -    | Tempo derivativo                      | PVPRO                      |
| TSH            | -    | Soglia di surriscaldamento            | PVPRO                      |
| FSt            | -    | Finestra temporale per calcolo media  | PVPRO                      |
|                |      | surriscaldamento                      |                            |

Tab. 1.a

La funzione opera come segue: quando la temperatura di controllo raggiunge il setpoint + metà del differenziale, la refrigerazione non viene fermata, ed uno speciale algoritmo PID aumenta il setpoint di surriscaldamento per modulare la valvola di espansione. Questo speciale algoritmo si applica fino a quando la temperatura di controllo non scende al di sotto della soglia St – PLt.

ITA

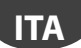

Se la funzione Smooth lines è abilitata, l'algoritmo indica al supervisore se l'MPXPRO sta funzionando con un determinato margine, cioè se il setpoint della pressione della linea di aspirazione corrispondente può essere aumentato senza pregiudicare la regolazione. In dettaglio, MPXPRO dichiara che il funzionamento è idoneo se il setpoint di surriscaldamento medio è superiore a P3 + THS. La media viene calcolata all'interno della finestra temporale FSt.

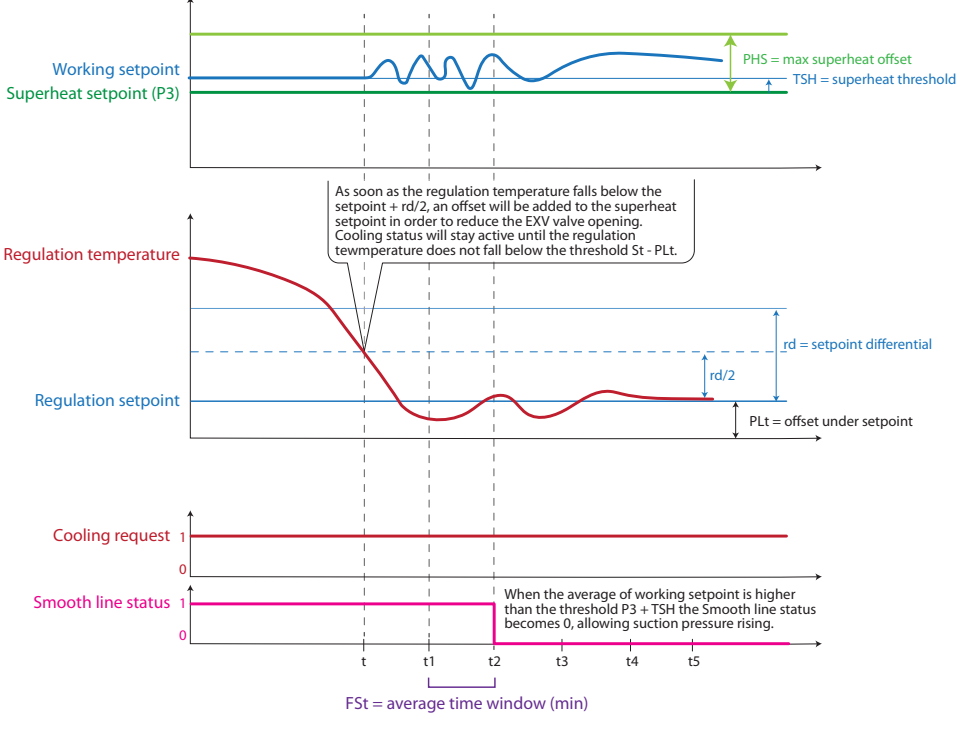

Fig. 1.b

## 1.2 Smooth lines su MPXPRO: configurazione

I parametri di configurazione della Smooth lines sono elencati nella Tabella 1. Le impostazioni basilari sono elencate di seguito, con il nome del parametro ed il valore di default:

- 1. abilitazione funzione, il valore di default è PSM = 0 (disabilitata);
- 2. impostazione offset surriscaldamento massimo, il valore di default è PHS = 15 (K);
- 3. impostazione offset di regolazione sotto al setpoint, il valore di default è PLt = 2 (K);
- 4. impostazione del differenziale di controllo principale, il valore di default è rd = 2 (K); se è abilitata la Smooth lines, il valore consigliato è rd = 4 (K).

## ITA

#### CAREL

#### **1.3 Floating suction su pRack**

L'applicazione pRack dispone della funzione Floating suction che consente al plug-in PVPRO di aumentare il setpoint della pressione di aspirazione quando le condizioni di funzionamento delle utenze sono favorevoli.

Il percorso di configurazione è il seguente:

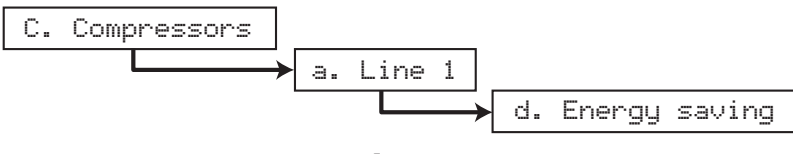

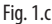

Questo percorso si riferisce alla linea di aspirazione 1, per la linea 2 la configurazione è similare ed il percorso è: C. Compressors  $\rightarrow$  d. Energy saving

| L1-Comp.Ener99 Cad08<br>Enable floating<br>Suction setPoint:<br>YES                                                              | L1-Comp.Energy Cad09<br>Float.setPoint Param.<br>Maximum floating<br>setPoint: 40.0barg<br>Minimum floating<br>setPoint: 26.0barg |
|----------------------------------------------------------------------------------------------------|----------------------------------------------------------------------------------------------------|
| Fig. 1.d                                                                                                    | Fig. 1.e                                                                                                    |
| L1-Comp.Energy Cad10<br>Float.setPoint Param.<br>Max.setPoint variation<br>admitted: 1.0bar9<br>Offline decreasing<br>time: 1min | L1-Comp.Ener99 Cad10a<br>Float.setpoint param.<br>Offline check on port:<br>BSM2                                                  |
| Fig. 1.f                                                                                                    | Fig. 1.g                                                                                                    |

Dopo essere entrati nel menu di configurazione, la schermata Cad08 viene utilizzata per abilitare la funzione Floating suction.

Le schermate Cad09 e Cad10 sono utilizzate per specificare i parametri di funzionamento: il setpoint minimo e massimo definiscono l'intervallo in cui il setpoint di funzionamento può essere modificato dal plug-in Floating suction in funzione su PVPRO.

Esiste anche la possibilità di definire il gradiente di aumento e diminuzione per ciascuna variazione, ed un tempo specifico per diminuire il setpoint se viene persa la comunicazione con PVPRO. La porta per il monitoraggio dell'interruzione della comunicazione viene definita nella schermata Cad10a.

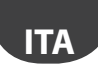

#### 1.4 Floating suction su PVPRO

PVPRO dispone della funzione Floating suction, che può essere abilitata e configurata facendo clic sul menù "Ottimizzazione Pressione Aspirazione" nel menù Energia, come illustrato nella Figura 1.h.

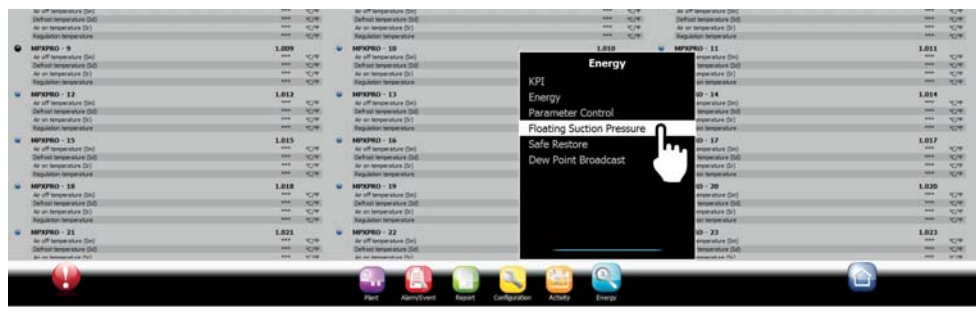

Fig. 1.h

Può essere utilizzata sia su utenze dotate dell'algoritmo Smooth lines sia su utenze senza questa funzione (es. IR33, MPXPRO versione < 3.2). Utilizzare la presente linea guida per scegliere l'opzione più idonea:

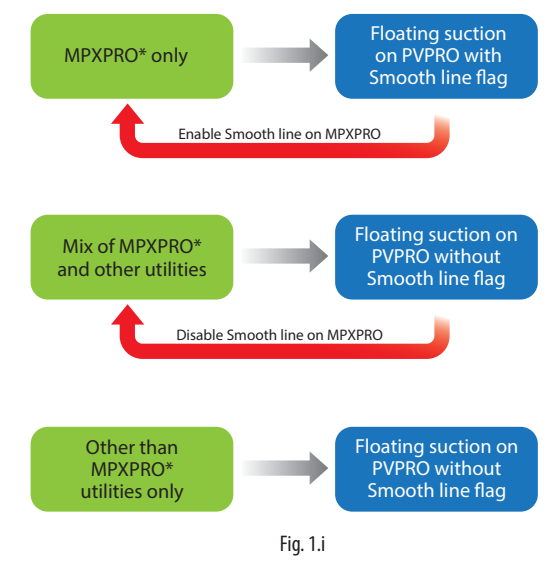

\* MPXPRO ver. 3.2 o successiva.

# 2. CONFIGURAZIONE FS SU PVPRO

Dopo essere entrati nel menu "Ottimizzazione Pressione Aspirazione" il plug-in viene configurato in varie fasi, a partire dall'ultima scheda a destra fino alla prima a sinistra.

## 1.1 Selezione rack

Nella scheda "Centrali", scegliere quali rack abilitare per la funzione Floating suction. Procedura di configurazione:

- 1. spuntare la caselle relativa ai dispositivi interessati;
- 2. fare clic su "Salva" nell'angolo in alto a destra.

La procedura di configurazione è illustrata nella Figura 2.a.

| p <b>v</b> pro                                                                                                    | and a                                   | HP2202424E | 211404/20 | 80 |   |        | STEP 2  |
|----------------------------------------------------------------------------------------------------|-----------------------------------------|------------|-----------|----|---|--------|---------|
| *1.00                                                                                                    | Association                             | Rada       |           |    |   |        |         |
| In this same way may choose civits when                                                                            | as activated will be managed by shots.  |            |           |    |   |        | · · ·   |
|                                                                                                    |                                         |            |           |    |   |        | _       |
| pRack pROMIT Transcribtal line 1 -                                                                                 | 195 (L1 - Fleating suction setport)     | Reck       |           |    | 1 | STEP 1 | 1004444 |
| pRack pR30ET Transcribual line 2 -                                                                                 | 196 (LZ - Floating suction setport)     |            |           |    | 1 |        | - 10    |
| p#300_v36_11_L2_Modbus - 199 (L1                                                                                   | 3 - Floating suction setpoint)          |            |           |    |   | 190    | 10      |
|                                                                                                    | ation setpoint)                         |            |           |    | 1 | 198    | 6       |
| pRack pR100 - 198 (L3 - Floating su                                                                                |                                         |            |           |    |   |        |         |
| pRack pR100 - 198 (L2 - Poating su<br>pRack pR100 - 198 (L1 - Poating su                                           | ation selpoint)                         |            |           |    | 1 | 194    |         |
| pRack pR100 - 198 (L2 - Floating to<br>pRack pR100 - 198 (L1 - Floating to<br>pRack pR100 line 1 - 199 (L1 - Float | ction setport)<br>Img suction setport() |            |           |    | 1 | 194    | 0       |

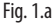

## 1.2 Abbinamento rack

Se c'è almeno un rack selezionato per la funzione Floating suction è possibile abbinare al rack diverse utenze. Ogni rack può avere più di una utenze abbinata; tuttavia ogni utenza può essere abbinata ad un solo rack. Nella scheda "Associazione" procedere come segue:

- fare doppio clic su un rack compressore; il nome relativo verrà illustrato nella casella di testo "Centrale selezionata";
- 2. selezionare i dispositivi dall'elenco a sinistra;
- 3. spuntare la casella "Funzione Smooth lines" solo se tutti i dispositivi sono dotati di questa funzione;
- 4. fare clic sulla freccia DESTRA per abbinare le utenze con il rack;
- 5. fare clic su "Salva" nell'angolo in alto a destra.

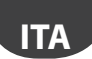

La procedura di configurazione è illustrata nella Figura 2.b.

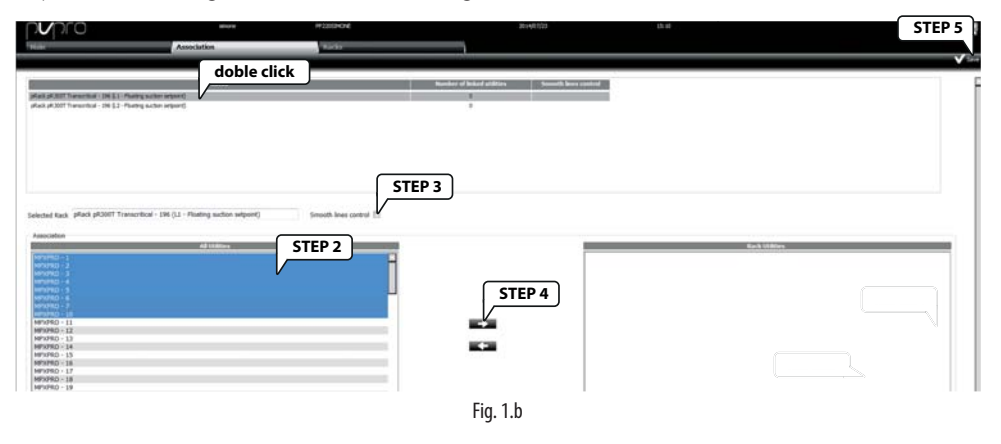

#### 1.3 Maschera principale

La scheda "Principale" mostra tutti i rack compressori selezionati per la funzione Floating suction. Un triangolo rappresenta lo stato di modifica del setpoint, dal valore minimo a quello massimo.

In questa scheda, gli utenti possono abilitare o disabilitare il plug-in, accedere alla pagina di configurazione ed alla pagina di monitoraggio relativa a ciascun rack.

| p <b>v</b> pro                                                                                                    | simone                                                                               | PP2205IMONE                                                                         | 2014/07/24                                                                                                    | 14:36          |
|----------------------------------------------------------------------------------------------------|--------------------------------------------------------------------------------------|-------------------------------------------------------------------------------------|----------------------------------------------------------------------------------------------------|----------------|
| Main                                                                                                    | Association                                                                          | Radis                                                                               |                                                                                                    |                |
| Global view of Floating Suction Pressure Control a<br>With button START and STOP it <b>START</b><br>Plugin status | tatus. Clicking <u>on a rack it is possible</u> to display in<br>pr to stop the STOP | detail the rack status.                                                             | Enter configuration<br>and monitoring                                                                            |                |
|                                                                                                    | 26.0 barg/psig/%C/*F                                                                 | PSP - Suction pressure optimizatio<br>pRack pR300T Transc<br>26<br>Minimum setpoint | small - 196 (11 - Bosting succion see<br>Current setpoints)<br>31.0 barg/psg/=C/=4<br>40<br>Smooth lines control | ximum setpoint |

Fig. 1.c

Dalla scheda "Principale" facendo clic sulla descrizione pRack (blu), gli utenti possono accedere alla vista di configurazione e monitoraggio del plug-in.

Queste due schermate sono visualizzate in modo diverso, a seconda del fatto che le utenze associate siano dotate della funzione Smooth lines, vale a dire se è stata o meno creata l'associazione con il flag Smooth lines spuntato (per i dettagli vedere il paragrafo 2.2).

La scheda "Parametri" mostra le impostazioni del plug-in: possono essere suddivise in tre gruppi, a seconda di quali sono i dispositivi a cui si riferiscono: pRack, PVPRO e utenze.

|                                                      | Param             | eters.                                                                                                    | M2253H04      | 2814/0224 | J441  |         |                   |
|------------------------------------------------------|-------------------|----------------------------------------------------------------------------------------------------|---------------|-----------|-------|---------|-------------------|
| <ul> <li>pRack pR3007 Transcritical - 196</li> </ul> | (13 - Floating to | dan selport) •                                                                                                    |               |           |       |         |                   |
| nlipinitia                                           |                   |                                                                                                    | LAMAY         |           |       |         | The fact of These |
| Rack                                                 | 31.0              | harg/poig/*                                                                                                    |               | 11 mar 21 | Liter | Address | 104               |
|                                                      |                   | t/4                                                                                                    | HENRO-40      |           | 1     | 060     | 03 Ittilition     |
| mum selpciet                                         | 26.0              | 1 and the second second                                                                                                    | HENRIG- &L    |           |       | 061     | 0.5 Others        |
|                                                      | 49.6              | barg/pag*C/*                                                                                                    | NEVED 42      |           | 1     | 00      | 0.5               |
| designed bedriver.                                   | 46.0              |                                                                                                    | HP1PED-63     |           |       | 963     | 0.5               |
| dent                                                 | 1.0               | pacification of the second second sec | MUND-94       |           | 1     | 064     | 0.5               |
| and a second                                         | - 50              | -                                                                                                    | 1873/60-45    |           | +     | 363     | 0.5               |
| ofter benetit                                        |                   |                                                                                                    | NPUTRID - 66  |           | 4     | 08      | 0.5               |
| emum warning utilities(yellow)                       |                   |                                                                                                    | HEVED - 67    |           | 1     | 08.7    | 0.5               |
| (sense) within a state of the sense                  | 2                 |                                                                                                    | North Carlor  |           | 1     | .004    | 0.5               |
| admum overloaded utilities/red)                      | 2                 |                                                                                                    | MP107412 - 45 |           | 1     | 049     | 8.5               |
| and the second proved that                           |                   |                                                                                                    |               |           |       |         |                   |

Fig. 1.d

La sezione di configurazione pRack riporta i valori dei parametri impostati su pRack (vedere paragrafo 1.3 per i dettagli).

Le impostazioni PVPRO fanno riferimento ai parametri del motore del plug-in. È possibile specificare il periodo di campionamento, cioè la frequenza di ogni potenziale azione di aumento o diminuzione del setpoint della pressione di aspirazione e le regole per stabilire se eseguire un'azione o il suo opposto.

Ci sono tre soglie associate a tre colori: giallo, arancione e rosso. Il colore di partenza, il verde, viene usato per indicare le utenze con funzionamento idoneo, laddove cioè la regolazione consente l'aumento del setpoint della pressione di aspirazione.

Lo stato (colore) delle utenze viene valutato ad ogni campionamento. Le regole che definiscono il monitoraggio dello stato sono illustrate nella Figura 2.e.

Osservando il numero di utenze con lo stesso colore e le soglie relative a ciascun colore, i criteri per variare il setpoint sono descritti nella tabella seguente:

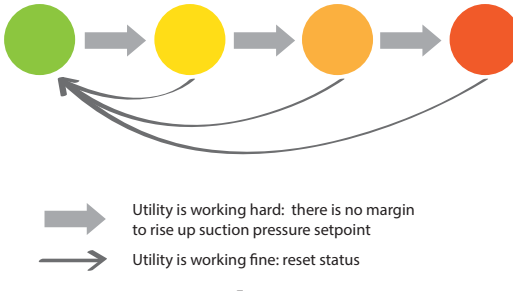

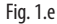

| Unit condition               | Action on set point |
|------------------------------|---------------------|
| all green                    | increase            |
| # of yellow < threshold      | increase            |
| # of yellow $\geq$ threshold | hold                |
| # of orange < threshold      | increase            |
| # of orange $\geq$ threshold | hold                |
| # of red > 0                 | hold (*)            |
| # of red > threshold         |                     |

<sup>(\*)</sup> if the number of red ones is lower than the red threshold.

Viene riservato un trattamento speciale alle utenze che sono offline e alle utenze che non sono dotate della funzione Smooth lines, ma che sono state abbinate erroneamente, con il flag Smooth lines spuntato. Se un'utenza non è disponibile (offline per PVPRO) dopo il tempo di campionamento verrà indicata in nero e considerata come fosse non disponibile per l'aumento del setpoint di pressione. Questa utenza viene considerata come se fosse gialla, arancione o rossa a seconda di quante volte è stata dichiarata offline.

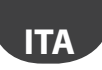

Se un'utenza è stata abbinata erroneamente come dispositivo dotato di Smooth lines ma in realtà non è dotata di questa funzione, PVPRO non rileverà le condizioni di funzionamento di questo dispositivo e lo indicherà come N/A (non disponibile). Poichè la modifica del setpoint della pressione di aspirazione può influenzare il controllo della linea di aspirazione e PVPRO non conosce le condizioni di funzionamento dell'utenza, il plug-in resetterà il setpoint al valore minimo.

Questi due scenari particolari sono illustrati nella Figura 2.f.

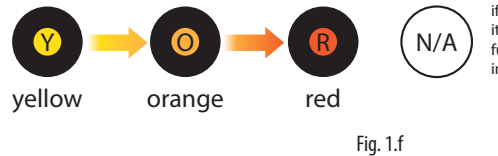

if an utility is market as N/A, it means it doesn't feature the Smooth line functionality and any setpoint increment will be reset.

# 1.5 Maschera Principale: dettagli di funzionamento (con Smooth lines)

Nella scheda "Dettagli" gli utenti possono avere una rassegna dettagliata dello stato dell'utenza. Viene mostrato un riassunto delle impostazioni, sia relative a PVPRO sia a pRack, ed il valore del setpoint di funzionamento, con alcuni campioni storici.

In fondo alla pagina, una tabella riporta il conteggio delle utenze per ciascun colore, suddivise tra online e offline.

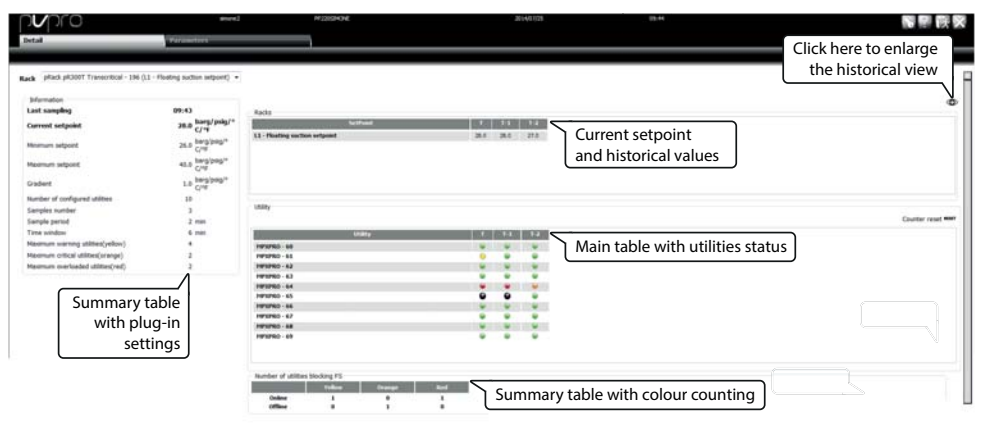

Fig. 1.g

# 1.6 Maschera Principale: configurazione e funzionamento (senza Smooth lines)

In un gruppo di utenze, se alcune o tutte non sono dotate della funzione Smooth lines, il flag Smooth lines non dovrebbe essere spuntato durante la fase di associazione (vedere paragrafo 2.2 per i dettagli). Per questo gruppo, la pagina di configurazione apparirà come illustrato nella Figura 2.h.

Poichè le utenze non sono dotate di nessuna funzione di regolazione speciale, da PVPRO l'utente può configurare solo i parametri relativi al supervisore stesso ed al rack.

|           | at success for the                                           |
|-----------|--------------------------------------------------------------|
| e Haviman | Et set al bos                                                |
| 71        | 1                                                            |
| 70        |                                                              |
| 70        |                                                              |
| 28        |                                                              |
| 79        |                                                              |
| 71        |                                                              |
|           |                                                              |
| 74        |                                                              |
| 78        |                                                              |
| PVPRO 1   |                                                              |
|           | 2010<br>2010<br>2010<br>2010<br>2010<br>2010<br>2010<br>2010 |

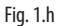

In questo caso, la logica del plug-in si basa sul ciclo di esercizio delle utenze: se la percentuale misurata è maggiore della soglia configurata si considera che la linea non abbia alcun margine per aumentare il setpoint della pressione di aspirazione. La soglia viene definita inserendo una percentuale per ciascuna utenza nella colonna "DC massimo" (ciclo di esercizio massimo).

La tabella che segue riporta il significato delle impostazioni PVPRO ed i relativi valori di default.

| Parametro                                | Descrizione                                                      | Valore di default |
|------------------------------------------|------------------------------------------------------------------|-------------------|
| Finestra temporale per il calcolo del DC | Il ciclo di esercizio dell'utenza verrà calcolato nell'ambito di | 120 minuti        |
|                                          | questa finestra temporale. Il valore può variare da 10 a 180     |                   |
|                                          | minuti.                                                          |                   |
| Frequenza per calcolo del DC             | Indica la frequenza della potenziale azione sul setpoint: alla   | 30 minuti         |
|                                          | fine di ciascun periodo, il ciclo di esercizio calcolato verrà   |                   |
|                                          | confrontato con la soglia per aumentare o diminuire il           |                   |
|                                          | setpoint. Il valore può variare da 10 a 180 minuti.              |                   |
| Tempo massimo di mancata connes-         | Percentuale massima di rilevamenti mancati per ogni utenza       | 30%               |
| sione                                    | abbinata con il rack. Se viene superato questo valore l'utenza   |                   |
|                                          | viene considerata offline.                                       |                   |
| Numero massimo di utenze non             | Se il numero di utenze offline supera questo numero il           | 3                 |
| connesse                                 | setpoint della pressione di aspirazione non verrà modificato.    | <u> </u>          |

Tab. 1.a

ITA .

# 1.7 Maschera Principale: dettagli di funzionamento (senza Smooth lines)

Nella scheda "Dettaglio" gli utenti possono avere una panoramica dettagliata dello stato delle utenze. E' riportato un riassunto delle impostazioni, sia relative al PVPRO sia al pRack, il valore del setpoint ed una tabella con i valori del ciclo di esercizio corrente, massimo e minimo registrato da PVPRO ad ogni rilevazione.

| pro                                                         | sinone                           | P#22                       | Smore                            |                | 2014/07/25 |                   | 15:28             |            |
|-------------------------------------------------------------|----------------------------------|----------------------------|----------------------------------|----------------|------------|-------------------|-------------------|------------|
| Detail                                                      | Parameters                       |                            |                                  |                |            |                   |                   |            |
| Rack PRack pR300T Transcritical - 196 (t<br>Information     | 2 - Floating suction setpoint) • | Utility                    | Main table with utilities status |                |            |                   |                   |            |
| Minimum setpoint Current                                    | suction (**                      | MPXPRO - 80                | Utility                          | set DC<br>70 % | current DC | Max DC registered | Hin DC registered | Reset      |
| Maximum setpoint                                            | 40.0 perg/psig/°C/°              | MPXPRO - 81                |                                  | 70 %           | 0 %        | 0 %               | 0 %               | RST        |
| Gradient                                                    | 1.0 parg/psig/°C/°               | MPXPRO - 82<br>MPXPRO - 83 |                                  | 70 %           | 10 %       | 10 %              | 0%                | RST        |
| Number of configured utilities                              | 11<br>10 min                     | MPXPRO - 84                |                                  | 70 %           | 0.%        | 0 %               | 0%                | RST        |
| Frequency for DC calculation                                | 10 min                           | MPXPRO - 85                |                                  | 20 %           | 100 %      | 100 %             | 100 %             | RST        |
| Maximum offline time<br>Maximum number of offline utilities | 30 %                             | MPXPRO - 86<br>MPXPRO - 87 |                                  | 70 %<br>70 %   | 0 %        | 0%                | 2%                | RST        |
|                                                             | _1                               | MPXPRO - 88                |                                  | 70 %           | 0 %        | 0.%               | 0%                | RST        |
| Summary table                                               | with                             | MPXPRO - 89<br>MPXPRO - 90 |                                  | 70 %<br>70 %   | 0 %        | 0.76              | 0%                | RST<br>RST |
|                                                             |                                  |                            |                                  |                |            |                   |                   |            |

Fig. 1.i

# <u>CAREL</u> Content

#### 1. INTRODUCTION

| <u>1. I</u> | ITRODUCTION 5                                                  |
|-------------|----------------------------------------------------------------|
| 1.1         | Smooth lines on MPXPRO: how it works                           |
| 1.2         | Smooth lines on MPXPRO: configuration                          |
| 1.3         | Floating suction on pRack7                                     |
| 1.4         | Floating suction on PVPRO                                      |
| 2. F        | S CONFIGURATION ON PVPRO 9                                     |
| 2.1         | Rack selection                                                 |
| 2.2         | Rack association                                               |
| 2.3         | Dashboard: main view                                           |
| 2.4         | Dashboard: configuration view and logic (with Smooth lines)11  |
| 2.5         | Dashboard: monitoring view (with Smooth lines)                 |
| 2.6         | Dashboard: configuration view and logic (without Smooth lines) |
| 2.7         | Dashboard: monitoring view (without Smooth lines)              |

# 1. INTRODUCTION

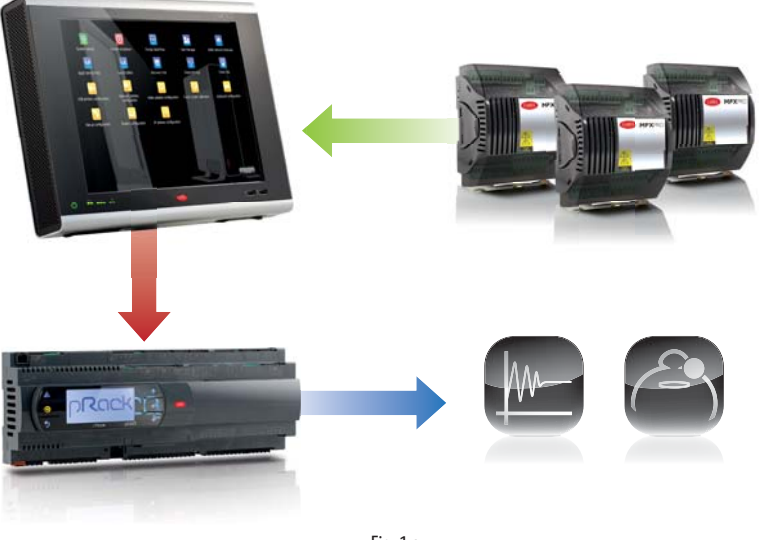

Fig. 1.a

## 1.1 Smooth lines on MPXPRO: how it works

The main target of the Smooth lines function, available on MPXPRO version 3.2 and higher, is to keep the control temperature very stable around the set point, avoiding frequent ON/OFF cycles of cooling request. The parameters involved in the Smooth lines configuration are listed in the following table:

| Parameter name | Menu | Description                        | Visibility             |
|----------------|------|------------------------------------|------------------------|
| St             | CtL  | Control set point                  | PVPRO & User interface |
| rd             | CtL  | Control differential               | PVPRO & User interface |
| P3             | Eud  | Superheat set point                | PVPRO & User interface |
| PHS            | Eud  | Positive SH offset                 | PVPRO & User interface |
| PLt            | Eud  | Offset below set point for cut-off | PVPRO & User interface |
| PSI            | Eud  | Integral time                      | PVPRO & User interface |
| PSM            | Eud  | Enable function                    | PVPRO & User interface |
| PSP            | Eud  | Proportional coefficient           | PVPRO & User interface |
| PSd            | -    | Derivative time                    | PVPRO                  |
| TSH            | -    | Superheat threshold                | PVPRO                  |
| FSt            | -    | Superheat averaging time window    | PVPRO                  |

Tab. 1.a

The function works as follows: when the control temperature reaches the set point + half of the differential, the control is not stopped, and a special PID algorithm increases the working superheat set point in order to modulate the expansion valve. This special algorithm works until the control temperature exceeds St – PLt.

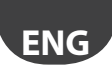

If the Smooth lines function is enabled, the algorithm tells the supervisor whether the MPXPRO is operating with a certain margin, i.e., the suction pressure set point on the corresponding line can be increased without jeopardising control. In detail, the MPXPRO declares that operation is suitable if the average working superheat set point is higher than P3 + THS. The average is calculated inside the time window FSt.

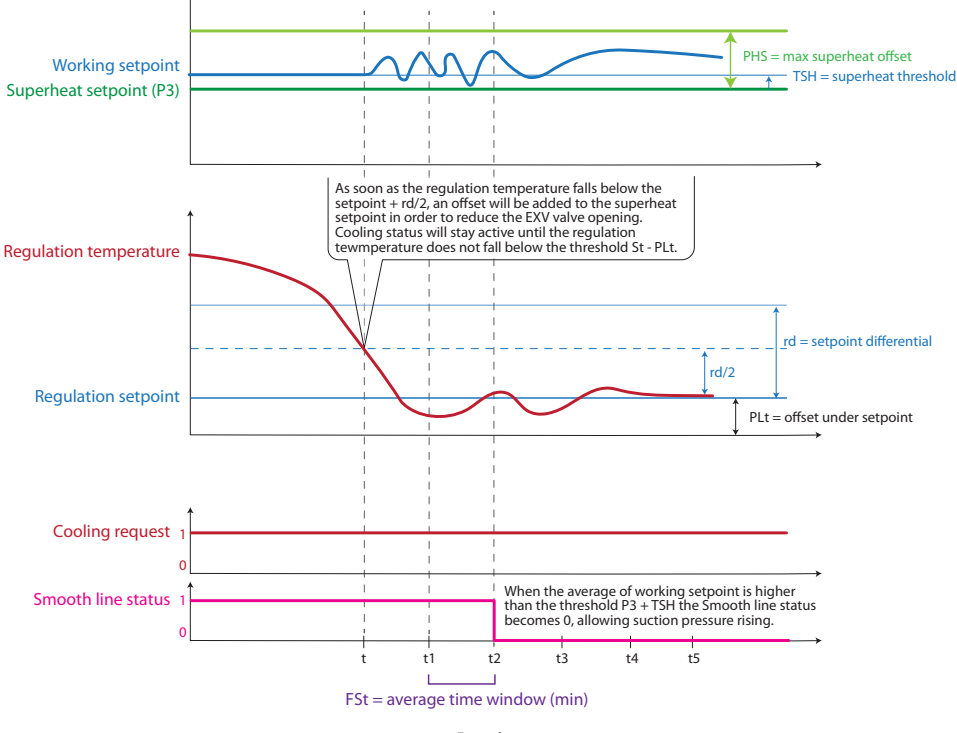

Fig. 1.b

## 1.2 Smooth lines on MPXPRO: configuration

The Smooth lines configuration parameters are listed in Table 1. The basic settings are listed below, with the parameter name and default value:

- 1. enable function, default value is PSM = 0 (disabled);
- 2. set maximum superheat offset, default value is PHS = 15 (K);
- 3. set compressor cut-off offset, default value is PL t = 2 (K);
- 4. set main control differential, default value is rd = 2 (K); if smooth lines is enabled, the suggested value is rd = 4 (K).

# ENG

#### CAREL

#### **1.3 Floating suction on pRack**

The pRack application features the Floating suction function, allowing the PVPRO plug-in to increase the suction pressure set point when the unit operating conditions are favourable.

The configuration path is as follows :

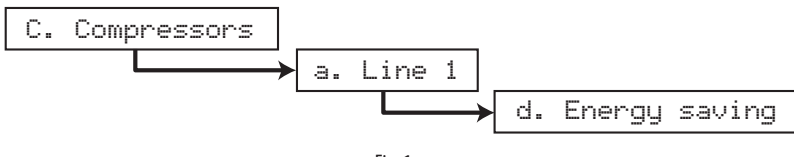

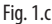

This path refers to suction Line 1, Line 2 is configured in the same way. If the rack manages one suction line only, the path will be: C. Compressors  $\rightarrow$  d. Energy saving

| L1-Comp.Ener99 Cad08<br>Enable floatin9<br>Suction setpoint:<br>YES                                                              | L1-Comp.Energy Cad09<br>Float.setPoint Param.<br>Maximum floating<br>setPoint: 40.0barg<br>Minimum floating<br>setPoint: 26.0barg |
|----------------------------------------------------------------------------------------------------|----------------------------------------------------------------------------------------------------|
| Fig. 1.d                                                                                                    | Fig. 1.e                                                                                                    |
| L1-Comp.Energy Cad10<br>Float.setPoint Param.<br>Max.setPoint variation<br>admitted: 1.0bar9<br>Offline decreasing<br>time: 1min | Li-Comp.Ener99 Cadi0a<br>Float.setpoint param.<br>Offline check on port:<br>BSM2                                                  |
| Fig. 1.f                                                                                                    | Fig. 1.g                                                                                                    |

Once having entered the configuration menu, screen Cad08 is used to enable the Floating suction function. Screens Cad09 and Cad10 are used to specify the operating parameters: the maximum and minimum set point establish the range within which the working set point can be moved by the Floating suction plug-in running on PVPRO.

There is also the possibility to define the increase and decrease step for each variation, and a specific time for decreasing the set point if communication is lost with PVPRO. The port for monitoring communication failure is defined in screen Cad10a.

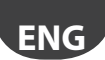

#### **1.4 Floating suction on PVPRO**

PVPRO features the Floating suction function, which can be enabled and configured by clicking the Floating Suction Pressure menu from the Energy plugins, as shown in Figure 1.h.

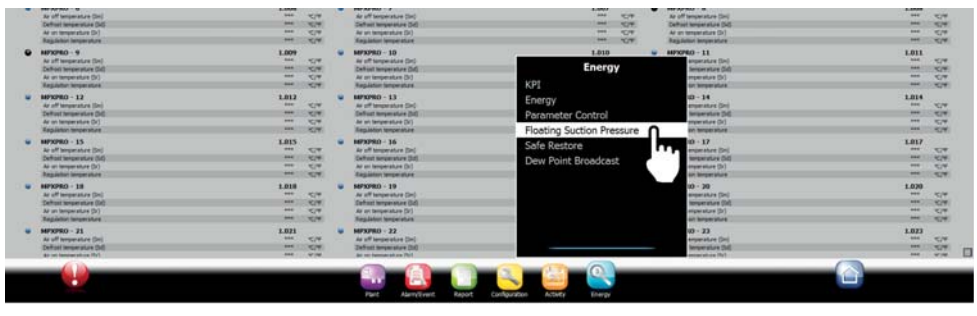

Fig. 1.h

This can be used both on units featuring the Smooth line algorithm, and on units without this function (e.g. IR33, MPXPRO version < 3.2). Please use this guideline to choose the most suitable option:

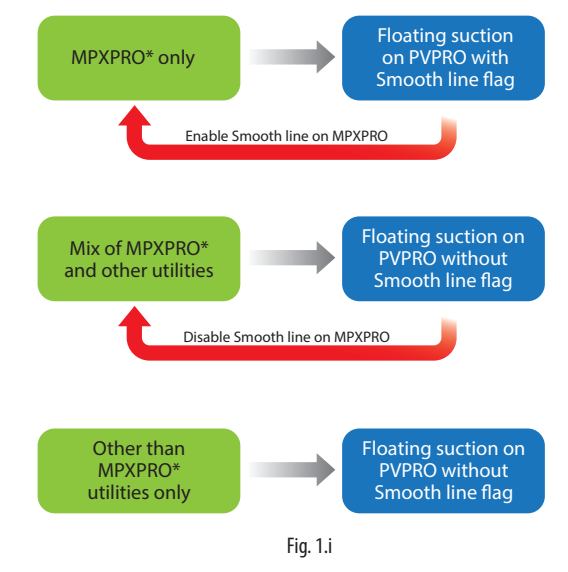

\* MPXPRO ver. 3.2 or later.

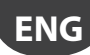

## 2. FS CONFIGURATION ON PVPRO

Once having entered the Floating Suction Pressure menu, the plug-in is configured in several steps, starting from the last tab on the right, to the first on the left.

#### 2.1 Rack selection

In the "Racks" tab, choose which racks to enable for the Floating suction function.

- Configuration procedure:
- 1. tick the checkbox relating to the desired devices;
- 2. click "Save" in the top-right corner.

The configuration procedure is illustrated in Figure 2.a.

|                                                                                                    | -                                         | H#22029424E | 2014/06/20 |        | STEP      |
|----------------------------------------------------------------------------------------------------|-------------------------------------------|-------------|------------|--------|-----------|
|                                                                                                    | Association                               | Radia       |            |        |           |
| pepe you may choose racks when                                                                                  | se setpoet will be manage by pluger.      |             |            |        |           |
|                                                                                                    |                                           | - Reith     |            | Law    | - tustier |
| ack pR300T Transcritical line 1 - 1                                                                             | 195 (L1 - Fleating suction setport)       |             |            | 1 STEP | 8         |
| ack pR300T Transcribtal line 2 - 1                                                                              | 1Hi (LZ - Floating suction setpore)       |             |            | 1      | 18        |
| 200_v26_L1_L2_Modbus - 199 (L1                                                                                  | 1 - Floating suction setpoint]            |             |            | 9 190  | 10        |
|                                                                                                    | ation setpoint)                           |             |            | 1 194  | 0         |
| ack pR100 - 198 (L3 - Floating su                                                                               |                                           |             |            |        | 17        |
| ack pR100 - 198 (L2 - Floating su<br>ack pR100 - 198 (L1 - Floating su                                          | ction setpoint)                           |             |            | -1     |           |
| Rack pH100 - 198 (L3 - Floating su<br>lack pH100 - 198 (L1 - Floating su<br>lack pH100 line 1 - 199 (L1 - Float | ction setpoint)<br>ting suction setpoint) |             |            | 1 199  | 0         |

Fig. 2.a

## 2.2 Rack association

If there is at least one rack selected for the Floating suction function, a number of units can then be associated with the rack. Each rack can have more than one unit associated ; each unit however can only be associated with one rack.

In the "Association" tab, proceed as follows

- 1. double click on a compressor rack, its name will be shown in the "Selected Rack" text box;
- 2. select the devices from the list on the left;
- 3. tick the "Smooth line control" checkbox only if all the devices feature this function;
- 4. click on the RIGHT arrow to associate the units with the rack;
- 5. click "Save" in the top-right corner.

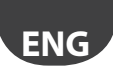

The configuration procedure is illustrated in Figure 2.b.

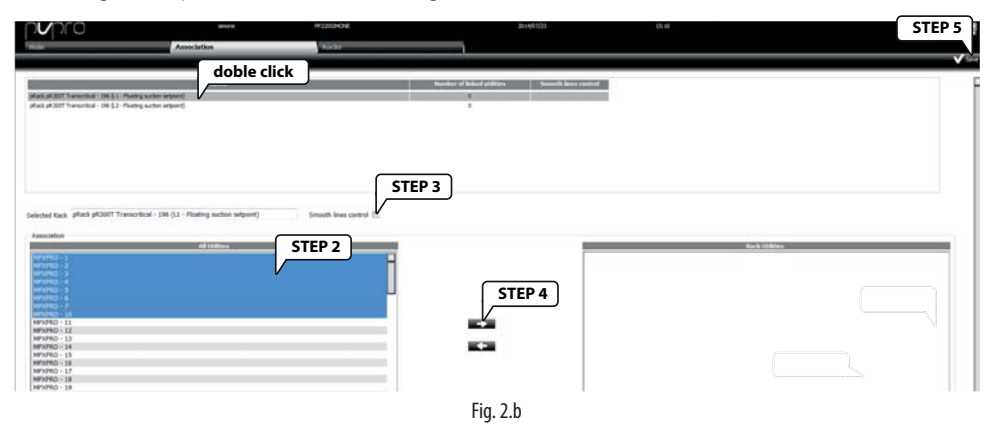

#### 2.3 Dashboard: main view

The "Dashboard" tab shows all of the compressor racks selected for the Floating suction function. A triangle represents the status of the set point adaptation, from the minimum to the maximum value. In this tab, users can enable or disable the plug-in, access the configuration page and the monitoring page relating to each rack.

| p <b>v</b> pro                                                                             | sinone                                                                    | PP 22053MONE                                                                            | 2014/07/24                                                                                                    | 14:36                     |
|--------------------------------------------------------------------------------------------|---------------------------------------------------------------------------|-----------------------------------------------------------------------------------------|----------------------------------------------------------------------------------------------------|---------------------------|
| Main                                                                                       | Association                                                               | Radis                                                                                   |                                                                                                    |                           |
| Global view of Floating Suction Pressure Control at<br>With butten START and STOP it START | atus. Clicking on a rack it is gossible to display in<br>to stop the STOP | n detail the rack status.                                                               | Enter configuration<br>and monitoring                                                                            |                           |
|                                                                                            | 26.0 barg/psg/%C/%F                                                       | 159" - Suction pressure optimization<br>pRack pR300T Transcr<br>3<br>(Minimum setpoint) | kkal - 196 (11 - Flaating suction set<br>Current setpolat<br>1.0 barg/psig/*C/4<br>40 Ma<br>Smooth lines control | tpoint)<br>ximum setpoint |

Fig. 2.c

From the "Dashboard", clicking on the pRack description (blue), users can access the configuration and monitoring view of the plug-in.

These two screens are displayed differently, depending on whether the associated units feature the Smooth lines function, i.e., whether or not the association has been created with the Smooth lines flag checked (see paragraph 2.2 for details).

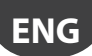

### 2.4 Dashboard: configuration view and logic (with Smooth lines)

The "Parameters" tab shows the plug-in settings: these can be divided into three groups, with regards to which devices they relate to: pRack, PVPRO or units.

| vpro                                 |                  | aller a           | 0422000404E | 2014/03/54                                                                                                    |      |          |      |                  |
|--------------------------------------|------------------|-------------------|-------------|----------------------------------------------------------------------------------------------------|------|----------|------|------------------|
| eur                                  | Param            | eters.            |             |                                                                                                    |      |          |      |                  |
|                                      |                  |                   |             |                                                                                                    |      |          |      | •                |
| ck pRack pR300T Transcribiod - 196 ( | 13 - Filading sa | ction selpoint) · |             |                                                                                                    |      |          |      |                  |
| Configuration                        |                  |                   | unley       |                                                                                                    |      |          |      |                  |
|                                      |                  | hand and the      |             |                                                                                                    |      |          |      | E Set all TSHs 6 |
| pRack                                | 31.6             | 6/19              |             | and a second second second second second second second second second second second second second second second | Lee- | C ALCONS | 194  |                  |
| kimum sebolet                        | 26.0             | peritability.ch   | MERIC-E     |                                                                                                    |      | -        | 8.5  | Utilities        |
|                                      |                  |                   | MMMO-62     |                                                                                                    |      | 82       | 0.5  | _                |
| Norimum petpoint                     | 40.0             | Paraturb of a     | NPVPRO-43   |                                                                                                    |      | 062      |      |                  |
| radient :                            | 1.0              | larg/psg*C/*      | MDRD-H      |                                                                                                    | 1    | 564      | 10.5 |                  |
|                                      |                  |                   | 141410-45   |                                                                                                    | 1    | 263      | 0.5  |                  |
| ample period                         | 20               | man               | HINTED - MI |                                                                                                    | 1    | 394      | 0.5  |                  |
| womum warming utilities(yellow)      |                  |                   | NEWED-67    |                                                                                                    | 1    | 867      | 0.5  |                  |
| winner officel utilities or another  | 2                |                   | NEWO 68     |                                                                                                    | 1    | 168      | 0.5  |                  |
| Animum overloaded utilities(red)     | 1                |                   | 1491002-68  |                                                                                                    | 1    | 049      | 9.5  |                  |
|                                      | -                |                   |             |                                                                                                    |      |          |      |                  |
| PVPRO                                |                  |                   |             |                                                                                                    |      |          |      |                  |

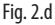

The pRack configuration section shows the parameter values set on the pRack (see paragraph 1.3 for details). The PVPRO settings refer to the plug-in engine parameters. It is possible to specify the sample period, i.e., the frequency of each potential increase or decrease action on the suction pressure set point, and the rules to establish whether an action or opposite is to be implemented.

There are three thresholds associated with three colours: yellow, orange and red. The starting colour, green, is used to indicate units with suitable operation , i.e., control is within a certain margin so as to allow the suction pressure set point to be increased .

The status (colour) of the units is evaluated every sample period. The rules defining status monitoring are shown in Figure 2.e.

Looking at the number of units with the same colour and at the thresholds relating to each colour, the criteria for changing the set point are described in the following table:

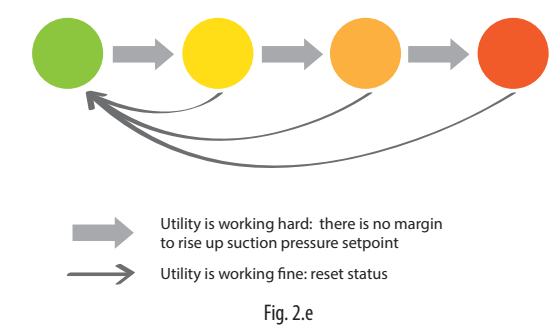

| Unit condition          | Action on set point |
|-------------------------|---------------------|
| all green               | increase            |
| # of yellow < threshold | increase            |
| # of yellow ≥ threshold | hold                |
| # of orange < threshold | increase            |
| # of orange ≥ threshold | hold                |
| # of red > 0            | hold (*)            |
| # of red > threshold    |                     |

(\*) if the number of red ones is lower than the red threshold.

Special treatment is reserved for units that are offline and for units that do not feature the Smooth lines function, but have been wrongly associated, with the Smooth lines flag checked.

If a unit is unavailable (offline for PVPRO) after the sample time, it will be indicated in black and is considered as being unavailable for pressure set point increases. This unit is considered as if it were yellow, orange or red, depending on how many times it has been found offline.

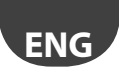

If a unit has been wrongly associated as a device featuring the Smooth lines yet does not actually feature such function, PVPRO will fail to acquire the operating conditions from this device and will indicate it as N/A. As modifying the suction pressure set point may affect control of the line, and PVPRO does not know the unit's operating conditions, the plug-in will reset the set point to the minimum value. These two particular scenarios are illustrated in Figure 2.f.

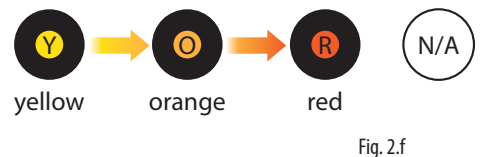

if an utility is market as N/A, it means it doesn't feature the Smooth line functionality and any setpoint increment will be reset.

## 2.5 Dashboard: monitoring view (with Smooth lines)

In the "Details" tab, users can have a detailed overview of unit status. There is a summary of the settings, both relating to PVPRO and to pRack, and the value of the working set point, with some historical samples. At the bottom of the page, a table shows the count of units for each colour, divided between online and offline.

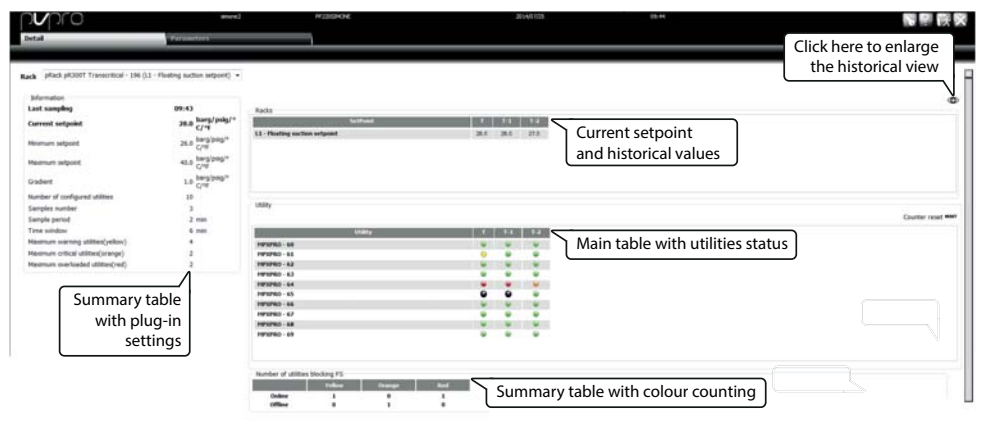

Fig. 2.g

# 2.6 Dashboard: configuration view and logic (without Smooth lines)

If in a group of units, some or all of these do not feature the Smooth lines function, the Smooth lines flag should not be ticked in the association step (see paragraph 2.2 for details). For this group, the configuration page will appear as shown in Figure 2.h.

As the units do not feature any special smooth control function, from PVPRO the user can only configure the parameters relating to the supervisor itself and to the rack.

| Param         | eters.                                                                       |                                                                                                    | 211 QA 1 1/125                                                                                                    | 11.0                                                                                                    |                                                                                                    |                                                                                                    |                                                                                                    |
|---------------|------------------------------------------------------------------------------|----------------------------------------------------------------------------------------------------|----------------------------------------------------------------------------------------------------|----------------------------------------------------------------------------------------------------|----------------------------------------------------------------------------------------------------|----------------------------------------------------------------------------------------------------|----------------------------------------------------------------------------------------------------|
| - Pleating su | (ten seljesel) 💌                                                             |                                                                                                    |                                                                                                    |                                                                                                    |                                                                                                    |                                                                                                    |                                                                                                    |
|               |                                                                              | Likity                                                                                                    |                                                                                                    |                                                                                                    |                                                                                                    |                                                                                                    | A                                                                                                    |
| 0.0           | barg/pilg/*                                                                  |                                                                                                    | - Intelling                                                                                                    | ( Geo                                                                                                    | Address                                                                                                    | Handerson DC                                                                                                    | ar Des Internet                                                                                                    |
|               | barg/pag <sup>re</sup> C <sup>a</sup>                                        | MARD-N                                                                                                    |                                                                                                    | 1                                                                                                    | -                                                                                                    | 71                                                                                                    |                                                                                                    |
| 4.4           |                                                                              | sergrad- #3                                                                                                    |                                                                                                    | 1                                                                                                    | 081                                                                                                    | 78                                                                                                    |                                                                                                    |
| 40.0          | barg/pig%C/*                                                                 | HEARD-10                                                                                                    |                                                                                                    | 1                                                                                                    | 002                                                                                                    | -70                                                                                                    |                                                                                                    |
|               | Annalase Area                                                                | HPUPICO-83                                                                                                    |                                                                                                    |                                                                                                    | 083                                                                                                    | 20                                                                                                    |                                                                                                    |
| 1.8           | a start of the                                                               | 100 C C C C C C C C C C C C C C C C C C                                                                                                    |                                                                                                    |                                                                                                    |                                                                                                    | - 70                                                                                                    |                                                                                                    |
| 120           | man                                                                          | NUMBER OF STREET                                                                                                    |                                                                                                    |                                                                                                    |                                                                                                    | 71                                                                                                    | _                                                                                                    |
| 30            |                                                                              | HF1000-47                                                                                                    |                                                                                                    | 1                                                                                                    | 087                                                                                                    |                                                                                                    |                                                                                                    |
| -             |                                                                              | Hereno as                                                                                                    |                                                                                                    | 1                                                                                                    |                                                                                                    | 78                                                                                                    |                                                                                                    |
|               | <u> </u>                                                                     | HENRIG- BR                                                                                                    |                                                                                                    | 1                                                                                                    | 100                                                                                                    | 78                                                                                                    |                                                                                                    |
| 3             |                                                                              | HERE N                                                                                                    |                                                                                                    | 1                                                                                                    | PVF                                                                                                    | PRO m                                                                                                    |                                                                                                    |
|               | Parameter           • Fleating to:           0.0           0.2           0.3 | Decembers           Plasting suctions subject()         •           6.6         barry/rapit/*           6.8         barry/rapit/*           6.8         barry/rapit/*           6.8         barry/rapit/*           1.8         barry/rapit/*           1.8         barry/rapit/*           1.8         barry/rapit/*           1.8         barry/rapit/*           1.9         see           3.9         see           3.0         see | Parameters           - Touting subset subject()           4.0         Subject()           4.1         Subject()           4.3         Subject()           4.4         Subject()           4.3         Subject()           1.3         Subject()           1.3         Subject()           1.3         Subject()           1.3         Subject()           1.3         Subject()           1.4         Subject()           1.5         Subject()           1.6         Subject()           1.7         Subject()           1.8         Subject()           1.9         Subject()           1.9         Subject() | Personalizers           4.4         Jacoby (Perform)         Million           4.4         Jacoby (Perform)         Million         Million           4.4         Jacoby (Perform)         Million         Million         Million           4.8         Jacoby (Perform)         Million         Million         Million         Million           4.8         Jacoby (Perform)         Million         Million         < | Persmeters           Interpretation subject ()           Marging Party           Colspan="2">Colspan="2">Colspan="2"           A and party Party         Colspan="2"           A and party Party         Colspan="2"           A and party Party         Colspan="2"           A and party Party         Colspan="2"         Colspan="2"           A and party Party         Colspan="2"         Colspan="2"         Colspan="2"         Colspan="2"         Colspan="2"         Colspan="2"         Colspan="2"         Colspan="2"          Colspan="2" | Persentere         Diff         Diff | Permitter         International System         International System         Internaternational System         International S |

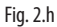

In this scenario, the plug-in logic is based on the duty cycle of the units: if the measured percentage is greater than the configured threshold, the line is considered as not having any margin to increase the suction pressure set point. The threshold is defined by entering a percentage for each unit in the "Maximum DC" column.

The following table shows the meaning of the PVPRO settings and their default values.

| Parameter                       | Description                                                      | Default value |
|---------------------------------|------------------------------------------------------------------|---------------|
| Time window for DC calculation  | The unit duty cycle of will be calculated within this time       | 120 minutes   |
|                                 | window. The value can range from 10 to 180 minutes.              |               |
| Frequency for DC calculation    | Indicates the frequency of the potential action on the set       | 30 minutes    |
|                                 | point: at the end of every period ,the calculated duty cycle     |               |
|                                 | will be considered in order to increase or decrease the set      |               |
|                                 | point. The value can range from 10 to 180 minutes.               |               |
| Maximum offline time            | Maximum percentage of failed acquisitions for each unit          | 30%           |
|                                 | associated with the rack. If this value is exceeded, the unit is |               |
|                                 | considered offline.                                              |               |
| Maximum number of units offline | If the number of offline units exceeds this number, the          | 3             |
|                                 | suction pressure set point will not be changed.                  |               |

Tab. 2.b

ENC

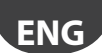

## 2.7 Dashboard: monitoring view (without Smooth lines)

In the "Details" tab, users can have a detailed overview of unit status. There is a summary of the settings, both relating to PVPRO and to pRack, the current set point and a table showing the current, the maximum and the minimum duty cycle recorded by PVPRO in the sample time.

| p <b>v</b> pro                                                   | simone                                      | PP22053MONE |        | 2014/07/25                | 15:28                       |
|------------------------------------------------------------------|---------------------------------------------|-------------|--------|---------------------------|-----------------------------|
| Detail                                                           | Parameters                                  |             |        |                           |                             |
|                                                                  |                                             |             |        |                           |                             |
| Rack PR300T Transcritice                                         | al - 196 (L2 - Floating suction setpoint) • | Main table  | e with |                           |                             |
| Information                                                      |                                             | utilities   | status |                           |                             |
| Current setpoint                                                 | barg/psig/°                                 |             |        |                           |                             |
| յն                                                               | irrent suction                              | Utility     | set DC | current DC Hax DC registe | red Hin DC registered Reset |
| prinimum setpoint pr                                             | essure setpoint                             | MPXPRO - 80 | 70 %   | 0% 0%                     | 0% RST                      |
| Maximum setpoint                                                 | 40.0 parg/psig/°C/°                         | MPXPRO - 81 | 70 %   | 0% 0%                     | 0 % RST                     |
| Craftent                                                         | barg/psig/°C/°                              | MPXPRO - 82 | 70 %   | 10 % 10 %                 | 0 % RST                     |
| or outer it.                                                     | 1.0 F                                       | MPXPRO - 83 | 70 %   | 0% 0%                     | 0% RST                      |
| Number of configured utilities<br>Time window for DC calculation | 11<br>10 min                                | MPXPRO - 84 | 70 %   | 0% 0%                     | 0% RST                      |
| Frequency for DC calculation                                     | 10 min                                      | MPXPRO - 85 | 20 %   | 100 % 200 %               | 100 % RST                   |
| Maximum offline time                                             | 30 %                                        | MPXPRO - 86 | 20.9%  | 0% 0%                     | 0% <b>RŠT</b>               |
| Maximum number of offline utilit                                 | ties 3                                      | MPXPRO - 87 | 20 %   | 0% 0%                     | 5% #ST                      |
|                                                                  | 1                                           | MPXPRO - 88 | 70 %   | 0% 0%                     | 0% <b>85</b> T              |
| Summary t                                                        | able with                                   | MPXPRO - 89 | 70 %   | 0 % 0 %                   | 0 % RST                     |
| plug-ir                                                          | n settings                                  | MPXPRO - 90 | 70 %   | 0 %                       | 0% <b>R</b> ST              |

Fig. 2.i

# FRE

# <u>CAREL</u> Index

| <u>1. I</u> | NTRODUCTION 5                                                             |
|-------------|---------------------------------------------------------------------------|
| 1.1         | « Smooth lines » sur MPXPRO : fonctionnement                              |
| 1.2         | « Smooth lines » sur MPXPRO : configuration                               |
| 1.3         | « Floating suction » sur pRack                                            |
| 1.4         | « Floating suction » sur PVPRO                                            |
| 2. C        | ONFIGURATION DE FS SUR PVPRO 9                                            |
| 2.1         | Sélection d'un rack9                                                      |
| 2.2         | Jumelage du rack9                                                         |
| 2.3         | Écran principal10                                                         |
| 2.4         | Écran principal : configuration et fonctionnement (avec « Smooth lines ») |
| 2.5         | Écran principal : détails du fonctionnement (avec « Smooth lines »)       |
| 2.6         | Écran principal : configuration et fonctionnement (sans « Smooth lines ») |
| 2.7         | Écran principal : détails du fonctionnement (sans « Smooth lines »)       |

# 1. INTRODUCTION

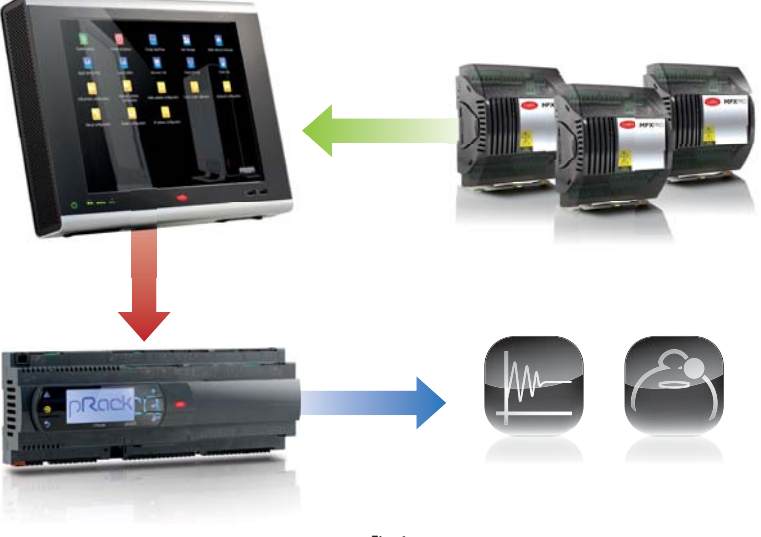

Fig. 1.a

## 1.1 « Smooth lines » sur MPXPRO : fonctionnement

L'objectif principal de la fonction « Smooth lines » – disponible sur la version de 3.2 et successives de MPXPRO – est de maintenir extrêmement stable autour du point de consigne la température de l'installation, et éviter ainsi des cycles fréquents de démarrage/arrêt exigés par la demande de refroidissement. Les paramètres concernés par la configuration de la fonction « Smooth lines » sont énumérés dans le tableau suivant :

| Nom paramètre | Menu | Description                             | Visibilité                     |
|---------------|------|-----------------------------------------|--------------------------------|
| St            | CtL  | Point de consigne de régulation         | PVPRO et interface utilisateur |
| rd            | CtL  | Écart de régulation                     | PVPRO et interface utilisateur |
| P3            | Eud  | Point de consigne de surchauffe         | PVPRO et interface utilisateur |
| PHS           | Eud  | Écart de surchauffe                     | PVPRO et interface utilisateur |
| PLt           | Eud  | Écart de régulation en dessous du point | PVPRO et interface utilisateur |
|               |      | de consigne                             |                                |
| PSI           | Eud  | Temps intégral                          | PVPRO et interface utilisateur |
| PSM           | Eud  | Autorisation fonction                   | PVPRO et interface utilisateur |
| PSP           | Eud  | Gain proportionnel                      | PVPRO et interface utilisateur |
| PSd           | -    | Temps dérivé                            | PVPRO                          |
| TSH           | -    | Seuil de surchauffe                     | PVPRO                          |
| FSt           | -    | Fenêtre temporelle pour le calcul de la | PVPRO                          |
|               |      | moyenne de surchauffe                   |                                |

Tab. 1.a

Le mode de fonctionnement est le suivant : lorsque la température de contrôle atteint le point de consigne + la moitié de l'écart, la réfrigération n'est pas arrêtée, mais un algorithme spécial PID augmente le point de consigne de surchauffe pour moduler la soupape à détente. Cet algorithme spécial s'applique jusqu'à ce que la température de contrôle passe au-dessous du seuil St – PLt.

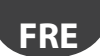

Si la fonction « Smooth lines » est autorisée, l'algorithme indique au superviseur si le MPXPRO est en train de fonctionner avec une marge donnée, à savoir si le point de consigne de la pression de la ligne d'aspiration correspondante peut être augmenté sans détériorer la régulation. Dans le détail : MPXPRO déclare que le fonctionnement est correct si le point de consigne de surchauffe moyen est supérieur à P3 + THS. La moyenne est calculée au cours d'une fenêtre temporelle FSt.

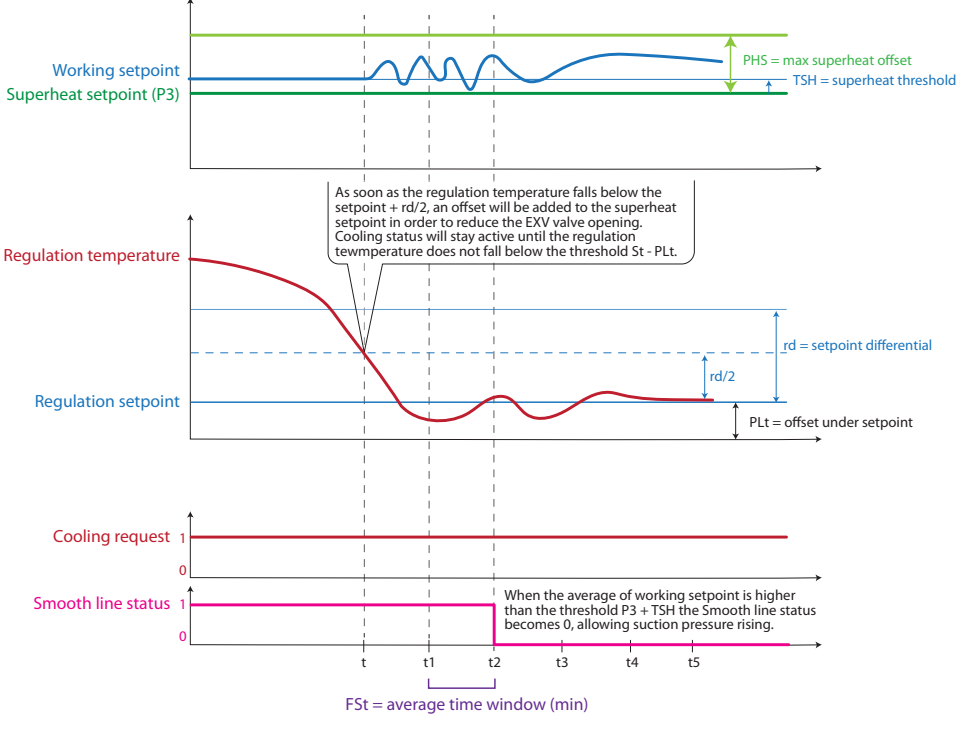

Fig. 1.b

## 1.2 « Smooth lines » sur MPXPRO : configuration

Les paramètres de configuration de la fonction « Smooth lines » sont énumérés dans le tableau 1. Les réglages fondamentaux sont énumérés ci-après, avec le nom du paramètre et la valeur par défaut :

- 1. autorisation de la fonction ; la valeur par défaut est PSM = 0 (désactivée) ;
- 2. réglage de l'offset de surchauffe maximale ; la valeur par défaut est PHS = 15 (K) ;
- 3. réglage de l'offset de régulation en dessous du point de consigne ; la valeur par défaut est PLt = 2 (K) ;
- réglage de l'écart de contrôle principal ; la valeur par défaut est rd = 2 (K) ; si la fonction « Smooth lines » est autorisée, la valeur conseillée est rd = 4 (K).

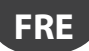

## **1.3 « Floating suction » sur pRack**

L'application pRack dispose de la fonction « Floating suction » : celle-ci permet au module d'extension PVPRO d'augmenter le point de consigne de la pression d'aspiration lorsque les conditions de fonctionnement des installations sont favorables.

Le parcours de configuration est le suivant :

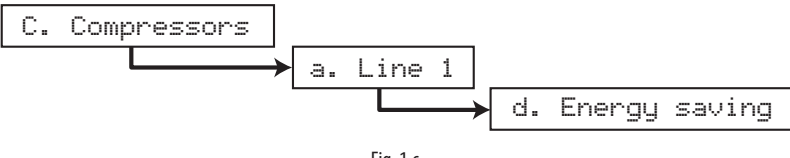

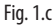

Il s'agit du parcours de la ligne d'aspiration 1 ; pour la ligne 2, la configuration est semblable, mais le parcours est : C. Compressons  $\rightarrow$  d. Energy saving

| L1-Comp.Ener99 Cad08<br>Enable floatin9<br>Suction setPoint:<br>YES                                                              | LI-Comp.Energy Cad09<br>Float.setpoint param.<br>Maximum floating<br>setpoint: 40.0barg<br>Minimum floating<br>setpoint: 26.0barg |
|----------------------------------------------------------------------------------------------------|----------------------------------------------------------------------------------------------------|
| Fig. 1.d                                                                                                    | Fig. 1.e                                                                                                    |
| L1-Comp.Energy Cadi0<br>Float.setPoint Param.<br>Max.setPoint variation<br>admitted: 1.0bar9<br>Offline decreasin9<br>time: 1min | Li-Comp.Energy CadiDa<br>Float.setpoint param.<br>Offline check on port:<br>BSM2                                                  |
| Fig. 1.f                                                                                                    | Fig. 1.g                                                                                                    |

Une fois entrés dans le menu de configuration, l'écran Cad08 sert à autoriser la « Floating suction ».

Les écrans Cad09 et Cad10 sont utilisés pour spécifier les paramètres de fonctionnement : les points de consigne minimum et maximum définissent l'intervalle dans lequel le fonctionnement peut être modifié par le module d'extension « Floating suction » en service sur PVPRO.

On peut également définir le gradient d'augmentation et de diminution pour chaque variation, ainsi qu'un délai spécifique pour diminuer le point de consigne, si la communication avec PVPRO est perdue. Le port permettant de déceler l'interruption de la communication est défini sur l'écran Cad10a.

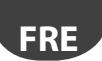

#### **1.4 « Floating suction » sur PVPRO**

PVPRO est muni de la fonction « Floating suction » : elle peut être autorisée et configurée en cliquant sur le menu « Optimisation pression aspiration » du menu « Énergie », comme le montre la Fig. 1.h.

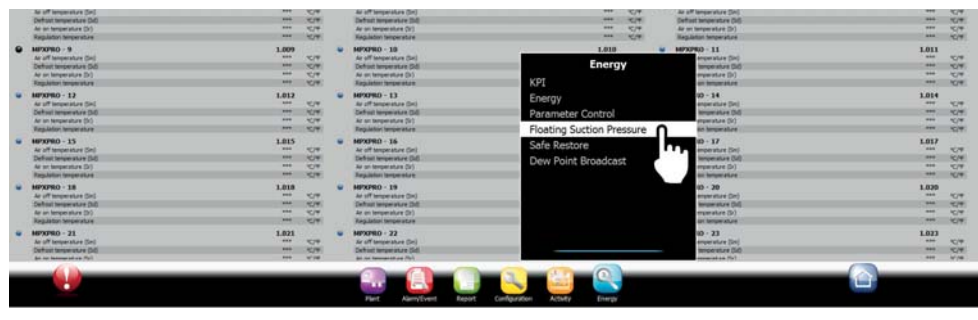

Fig. 1.a

Elle peut être utilisée aussi bien sur des installations munies de l'algorithme « Smooth lines », que sur des installations dépourvues de cette fonction (p. ex., IR33, MPXPRO version < 3.2). Les lignes guide suivantes permettent de choisir l'option la plus appropriée :

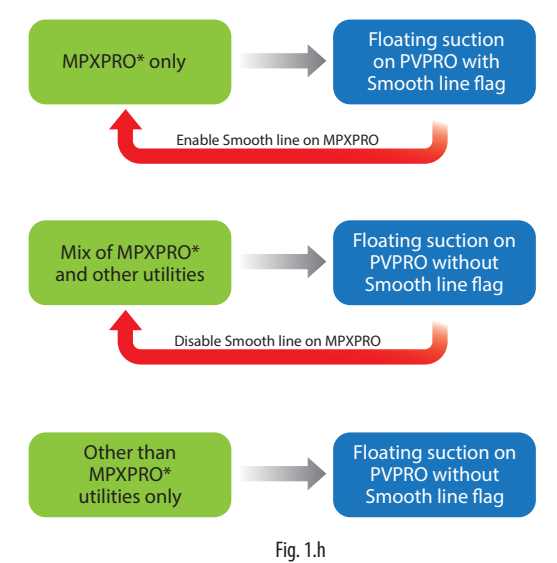

\* MPXPRO ver. 3.2 ou successive.

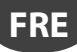

# 2. CONFIGURATION DE FS SUR PVPRO

Une fois entrés dans le menu « Optimisation pression aspiration », le module d'extension sera configuré en différentes étapes, à partir du dernier onglet, à droite, jusqu'au premier, à gauche.

## 2.1 Sélection d'un rack

Sur l'onglet « Centrales », sélectionner les racks à autoriser pour la fonction « Floating suction ». Procédure de configuration :

- 1. cocher la case concernant les dispositifs voulus ;
- 2. cliquer sur « Enregistrer », dans le coin en haut, à droite.

La procédure de configuration est illustrée sur la Fig. 2.a.

| n <b>v</b> pro                                                              | 91478                               | HP220204294 | 201406/20 | 80 |          |        | STEP 2  |
|-----------------------------------------------------------------------------|-------------------------------------|-------------|-----------|----|----------|--------|---------|
| *1.00                                                                       | Allocation                          | Rada        |           |    |          |        |         |
| this page you may choose racks who                                          | na seturet will be manage by pluge. |             |           |    |          |        |         |
|                                                                             |                                     | East        |           |    | Circle - |        | fuelded |
| pRack pR3007 Transcritical line 1 -                                         | 195 (L1 - Filiating sutton setport) |             |           |    | 1        | STEP 1 |         |
| pRack pR300T Transcribual line 2 -                                          | 1H (L2 - Fleating suction selpont)  |             |           |    | 1        |        | - 18    |
| p#300_v30_L1_L2_Modbus - 199 (L                                             | 3 - Floating suction setpoint)      |             |           |    |          | 190    | 10      |
| pRack pR100 - 198 (L3 - Floating st                                         | uction setpoint)                    |             |           |    | 1        | 154    | 6       |
|                                                                             | cetters advanted)                   |             |           |    | 1        | 194    | 10      |
| pRack pR100 - 198 (L1 - Floating sc                                         | eriese sedence)                     |             |           |    |          |        |         |
| pRack pR100 - 198 (L1 - Flueting to<br>pRack pR100 line 1 - 199 (L1 - Fluet | sting suction setpoint)             |             |           |    | 1        | 194    |         |

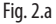

## 2.2 Jumelage du rack

Si au moins un rack a été sélectionné pour la fonction « Floating suction », plusieurs installations pourront y être jumelées. Chaque rack peut avoir plusieurs installations jumelées ; toutefois, chaque installation ne peut être jumelée qu'à un seul rack.

Dans l'onglet « Association », procéder comme suit :

- 1. double cliquer sur un rack de compresseurs ; le nom correspondant sera surligné dans la boîte de texte « Centrale sélectionnée » ;
- 2. sélectionner les dispositifs sur la liste de gauche ;
- 3. cocher la case « Fonction Smooth lines » uniquement si tous les dispositifs sont munis de cette fonction ;
- 4. cliquer sur la flèche VERS LA DROITE pour jumeler les installations avec le rack ;
- 5. cliquer sur « Enregistrer », dans le coin en haut, à droite.

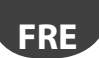

La procédure de configuration est illustrée sur la Fig. 2.b.

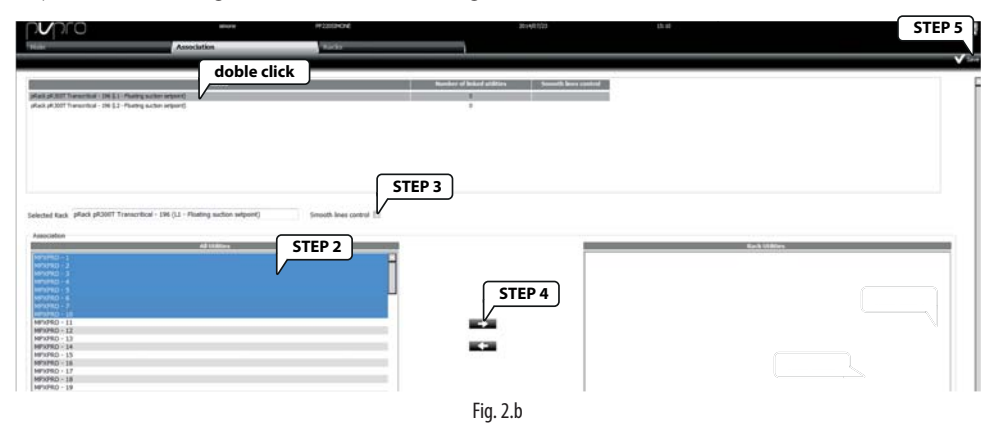

#### 2.3 Écran principal

L'onglet « Principal » affiche tous les racks de compresseurs sélectionnés pour la fonction « Floating suction ». Un triangle illustre l'état de modification du point de consigne, de la valeur minimum à la valeur maximum. Dans cet onglet, les utilisateurs peuvent autoriser ou désactiver le module d'extension, accéder à la page de configuration et à celle de suivi de chaque rack.

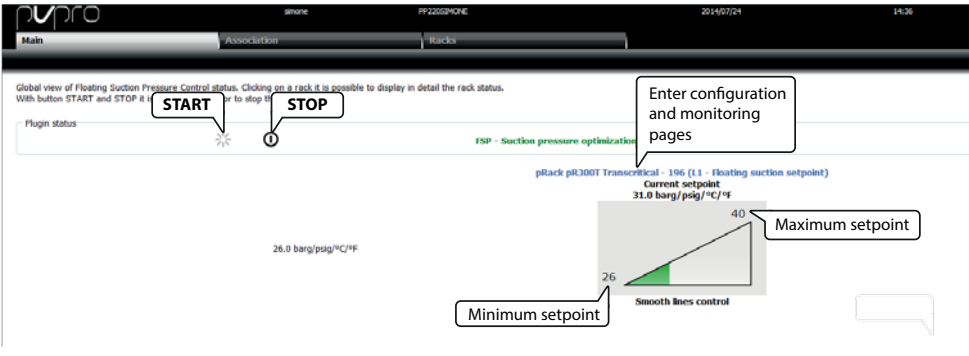

Fig. 2.c

Sur l'onglet « Principal », les utilisateurs peuvent accéder à la vue de configuration et de suivi du module d'extension en cliquant sur la description pRack (bleu).

Ces deux écrans sont affichés de manière différente en fonction de la présence de la fonction « Smooth lines » sur les installations associées, c'est-à-dire si l'association a été créée ou non en cochant la case « Smooth lines » (pour plus de détails, voir le paragraphe 2.2).

## 2.4 Écran principal : configuration et fonctionnement (avec « Smooth lines »)

L'onglet « Paramètres » affiche les réglages du module d'extension : ils peuvent être subdivisés en trois groupes, selon les dispositifs auxquels ils se rapportent : pRack, PVPRO et installations.

| vpro                                                | Param             | etecs           | Manakok      | 2014/07/24 | 14-4  |         |              |
|-----------------------------------------------------|-------------------|-----------------|--------------|------------|-------|---------|--------------|
| <ul> <li>pRack pR3007 Transcribted - 196</li> </ul> | (L1 - Finaling ou | dun selpsini) • |              |            |       |         |              |
| anfiguration                                        |                   |                 | UNIRY        |            |       |         | E seatton    |
| nRack                                               | 31.0              | barg/polg/*     |              |            | Liter | Allersi | 714          |
|                                                     |                   | 6/4             | MPMRO-48     |            | 1     | 164     | 11 Itilition |
| imum selpoint                                       | 26.8              | R. Barrier      | HPVPRO-81    |            | 1     | 861     | es Others    |
| interior and and and                                | 49.9              | berg/pright/1   | MMMO-42      |            | 1     | 962     | 0.5          |
| record begans                                       | 41.0              |                 | HP10H2-63    |            |       | 962     | 8.5          |
| dent.                                               | 1.0               | barg/pag*c/*    | MENTRID - EH |            | 1     | 364     | 0.5          |
| and another                                         | -                 | -               | MP3002-45    |            | 1     | 363     | 0.5          |
| whee beyond                                         | 20                |                 | MARKO - MR   |            |       | 104     | 0.5          |
| omum warning utilities(yellow)                      |                   |                 | 161/102-67   |            | 1     | 887     | 0.5          |
| aimum critical utilities(orange)                    | 2                 |                 | NPURCH 48    |            | 1     |         | 0.5          |
| avimum overloaded utilities/red)                    | 2                 |                 | MPSPED-89    |            | 1     | 049     | 9.5          |
|                                                     |                   |                 |              |            |       |         |              |

Fig. 2.d

La section de configuration pRack affiche les valeurs des paramètres saisies sur pRack (voir paragraphe 1.3 pour plus de détails).

Les réglages PVPRO se rapportent aux paramètres du moteur du module d'extension. Il est possible de spécifier la période d'échantillonnage, c'est-à-dire la fréquence de chaque action potentielle d'augmentation ou de diminution du point de consigne de la pression d'aspiration, ainsi que les règles pour établir si une action doit être exécutée ou le contraire.

Les trois seuils sont associés à trois couleurs : jaune, orange et rouge. La couleur de départ, le vert, est utilisée pour indiquer les installations qui fonctionnent de manière appropriée, c'est-à-dire là où la régulation permet d'augmenter le point de consigne de la pression d'aspiration.

L'état (couleur) des installations est évalué à chaque échantillonnage. Les règles qui définissent le suivi de l'état sont illustrées sur la Fig. 2.e.

Si nous considérons le nombre d'installations de la même couleur et les seuils correspondant à chaque couleur, les critères pour modifier le point de consigne sont décrits dans le tableau suivant :

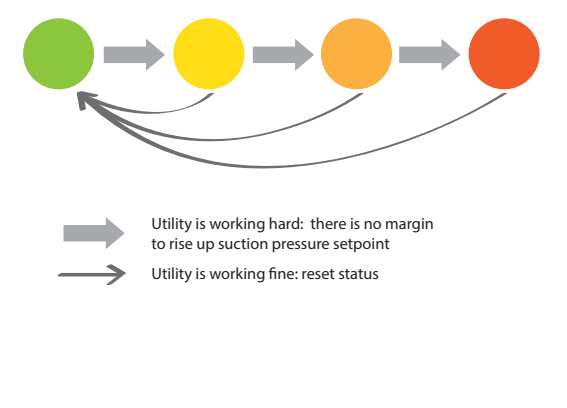

| Unit condition/État de<br>l'unité       | Action on set point/<br>Action sur le point<br>de consigne |
|-----------------------------------------|------------------------------------------------------------|
| all green/tous verts                    | increase/augmen-                                           |
|                                         | tation                                                     |
| <pre># of yellow &lt; threshold/#</pre> | increase/augmen-                                           |
| de jaune < seuil                        | tation                                                     |
| <pre># of yellow &lt; threshold/#</pre> | hold/attente                                               |
| de jaune ≥ seuil                        |                                                            |
| # of yellow < threshold/#               | increase/augmen-                                           |
| d'orange < seuil                        | tation                                                     |
| <pre># of yellow &lt; threshold/#</pre> | hold/attente                                               |
| d'orange ≥ seuil                        |                                                            |
| # of red > 0/# de rouge                 | hold (*)/attente (*)                                       |
| > 0                                     |                                                            |
| # of red $\geq$ threshold/# de          | decrease/diminution                                        |
| rouge ≥ seuil                           |                                                            |

(\*) si le nombre des éléments rouges est inférieur au seuil rouge.

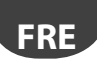

Un traitement particulier est réservé aux installations qui sont « offline » et aux installations qui ne sont pas équipées de la fonction « Smooth lines », mais qui ont été jumelées par erreur, en cochant la case « Smooth lines ».

Si une installation n'est pas disponible (« offline » pour PVPRO) après le délai d'échantillonnage, elle sera indiquée en noir et considérée comme non disponible pour l'augmentation du point de consigne de pression. Cette installation sera considérée comme de couleur jaune, orange ou rouge selon le nombre de fois qu'elle a été déclarée « offline ».

Si une installation a été jumelée par erreur comme dispositif muni de « Smooth lines », mais qu'en réalité elle ne possède pas cette fonction, PVPRO ne décèlera pas les conditions de fonctionnement de ce dispositif et l'indiquera comme N/A (non disponible). Étant donné que la modification du point de consigne de la pression d'aspiration peut influencer le contrôle de la ligne d'aspiration et que PVPRO ne connaît pas les conditions de fonctionnement de l'installation, le module d'extension réinitialisera le point de consigne sur la valeur minimum.

Ces deux hypothèses particulières sont illustrées sur la Fig. 2.f.

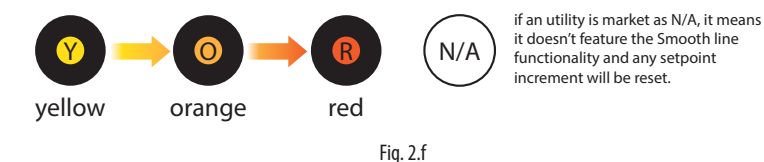

# 2.5 Écran principal : détails du fonctionnement (avec « Smooth lines »)

L'onglet « Détails » permet aux utilisateurs d'avoir un aperçu détaillé de l'état de l'installation. Il affiche un récapitulatif des réglages, concernant aussi bien PVPRO que pRack, et la valeur du point de consigne de fonctionnement, avec plusieurs échantillons historiques.

Au fond de la page, un tableau contient le nombre des installations ventilées par couleurs, subdivisées entre « online » et « offline ».

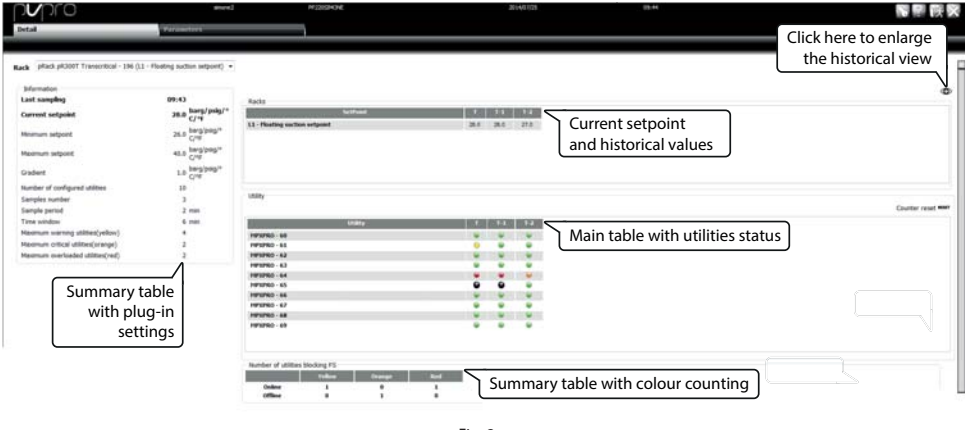

FRE

# 2.6 Écran principal : configuration et fonctionnement (sans « Smooth lines »)

CAREL

Dans un groupe d'installations, si aucune ou toutes n'ont pas été munies de la fonction « Smooth lines », la case « Smooth lines » n'a pas dû être cochée pendant la phase d'association (voir paragraphe 2.2 pour plus de détails). Pour ce groupe, la page de configuration sera semblable à celle qui est illustrée par la Fig. 2.h. Étant donné que les installations ne sont pourvues d'aucune fonction de régulation spéciale par PVPRO, l'utilisateur peut configurer uniquement les paramètres concernant le superviseur et le rack.

| n <b>u</b> pro                     | Paran             | eters                                 |             | arteanjas | цv   |         |             |             |
|------------------------------------|-------------------|---------------------------------------|-------------|-----------|------|---------|-------------|-------------|
| a plack place Transmissi - 196     | (12 - Flueting su | dan seljasnij 💌                       |             |           |      |         |             |             |
| Configuration                      |                   |                                       | LININY      |           |      |         | -           | and the lat |
| pRack                              | 0.0               | barg/psig/*                           |             | intellig  | Garr | Address | Handmann OC | et at DCs   |
|                                    |                   | barg/pag <sup>ra</sup> C <sup>a</sup> | MARKO - N   |           | 1    | -       | 71          |             |
| erenani sedena                     |                   |                                       | MP47862-83  |           | 1    | 081     | 70          |             |
| falomum setplant                   | 40.0              | perdipoid.pc/s                        | MPURD-10    |           | 1    | 042     | 70          |             |
|                                    |                   | Anna inclusion for the                | HP1PED-63   |           |      | 083     | 20          |             |
| Vadent                             | 1.8               | 1 Construction                        | Martine and |           | -    |         | - 70        |             |
| Time window for DC calculation     | 130               | man                                   | MARKA - M   |           |      |         | 71          | _           |
| requency for DC calculation        | 30                | -                                     | HE100-87    |           | 1    | 08.7    | 78          | _           |
|                                    |                   |                                       | Hereno as   |           | 1    | 100     | 78          |             |
| spanum price trie                  |                   | े ।                                   | HPUPIC-IN   |           | 1    | 100     | 78          |             |
| Reamuni number of offine utilities | 3                 |                                       | HERE N      |           | 1    | PVF     | RO n        |             |
| PVPRO                              |                   |                                       |             |           |      | PVI     | NO MA       |             |

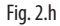

Dans ce cas, la logique du module d'extension se fonde sur le cycle d'exploitation des installations : si le pourcentage mesuré est supérieur au seuil configuré, on considère que la ligne n'a aucune marge pour augmenter le point de consigne de la pression d'aspiration. Le seuil est défini en saisissant un pourcentage pour chaque installation dans la colonne « DC maximum » (cycle d'exploitation maximum).

Le tableau ci-après illustre la signification des réglages PVPRO et les valeurs par défaut correspondantes.

| Paramètre                            | Description                                                    | Valeur par<br>défaut |
|--------------------------------------|----------------------------------------------------------------|----------------------|
| Fenêtre temporelle pour le calcul de | Le cycle d'exploitation de l'installation sera calculé dans le | 120 minutes          |
| DC                                   | cadre de cette fenêtre temporelle. La valeur peut varier de 10 |                      |
|                                      | à 180 minutes.                                                 |                      |
| Fréquence pour le calcul de DC       | Indique la fréquence de l'éventuelle action sur le point de    | 30 minutes           |
|                                      | consigne : à la fin de chaque période, le cycle d'exploitation |                      |
|                                      | calculé sera comparé au seuil pour augmenter ou diminuer le    |                      |
|                                      | point de consigne. La valeur peut varier de 10 à 180 minutes.  |                      |
| Temps maximum d'absence de           | Pourcentage maximum d'absence de relevés pour chaque           | 30 %                 |
| connexion                            | installation jumelée au rack. Si cette valeur est dépassée,    |                      |
|                                      | l'installation est considérée comme « offline ».               |                      |
| Nombre maximum d'installations non   | Si le nombre d'installations « offline » dépasse cette valeur, | 3                    |
| connectées                           | le point de consigne de la pression d'aspiration ne sera pas   |                      |
|                                      | modifié.                                                       |                      |

Tab. 2.a

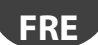

# 2.7 Écran principal : détails du fonctionnement (sans « Smooth lines »)

L'onglet « Détail » permet aux utilisateurs d'avoir un aperçu détaillé de l'état des installations. Il contient un récapitulatif des réglages, concernant le PVPRO et le pRack, la valeur du point de consigne, et un tableau avec les valeurs du cycle d'exploitation en cours, le maximum et le minimum enregistré par PVPRO à chaque relevé.

| ργρεο                                                            | simone                    | F#22053MONE                | 2014/07            | //5                               | 15:28                   |
|------------------------------------------------------------------|---------------------------|----------------------------|--------------------|-----------------------------------|-------------------------|
| Detail                                                           | Parameters                |                            |                    |                                   |                         |
|                                                                  | lastice cuties category - |                            |                    |                                   |                         |
| Rack provident transcripter - 196 (L2 - F                        | loading succion serpoint) | Main table with            |                    |                                   |                         |
| Current setpoint                                                 | barg/psig/°               |                            |                    |                                   |                         |
| Minimum setpoint Dressure s                                      | etpoint                   | Utáty<br>MPXPRO - 80       | set DC cur<br>20 % | vent DC Hax DC registered 0 % 0 % | Hin DC registered Reset |
| Maximum setpoint                                                 | 40.0 parg/psig/°C/°       | MPXPRO - 81                | 20 %               | 0% 0%                             | 0 % <b>RST</b>          |
| Gradient                                                         | 1.0 parg/psig/°C/°        | NPXPRO - 82<br>NPXPRO - 83 | 70 %               | 10 % 10 %                         | 0% RST<br>0% RST        |
| Number of configured utilities<br>Time window for DC calculation | 11<br>10 min              | MPXPRO - 84                | 20 %               | 0% 0%                             | 0% RST                  |
| Frequency for DC calculation                                     | 10 min                    | MPXPRO - 85                | 20% 1              | 00 % 200 %                        | 100 % RST               |
| Maximum number of offline utilities                              | 3                         | MPXPRO - 87                | 20 %               | 0% 0%                             | NA RST                  |
|                                                                  | -1                        | MPXPRO - 88                | 70 %               | 0% 0%                             | 0% RST                  |
| Summary table wit                                                | ih j                      | MPXPRO - 89<br>MPXPRO - 90 | 70 %<br>70 %       | 0 % 0 %                           | 0 % RST                 |
|                                                                  | 12                        |                            |                    |                                   |                         |

Fig. 2.i

# <u>carel</u> Index

| 1. E | INFÜHRUNG                                                                   | 5  |
|------|-----------------------------------------------------------------------------|----|
| 1.1  | Smooth-Line-Funktion auf MPXPRO: Betrieb                                    | 5  |
| 1.2  | Smooth-Line-Funktion auf MPXPRO: Konfiguration                              | 6  |
| 1.3  | Floating-Suction-Funktion auf pRack                                         | 7  |
| 1.4  | Floating-Suction-Funktion auf PVPRO                                         | 8  |
| 2. F | LOATING-SUCTION-KONFIGURATION AUF PVPRO                                     | 9  |
| 2.1  | Rack-Wahl                                                                   | 9  |
| 2.2  | Rack-Bindung                                                                | 9  |
| 2.3  | Registerkarte "Main"                                                        | 10 |
| 2.4  | Registerkarte "Main": Konfiguration und Betrieb (mit Smooth-Line-Funktion)  | 11 |
| 2.5  | Registerkarte "Main": Betriebsdetails (mit Smooth-Line-Funktion)            | 12 |
| 2.6  | Registerkarte "Main": Konfiguration und Betrieb (ohne Smooth-Line-Funktion) | 13 |
| 2.7  | Registerkarte "Main": Betriebsdetails (ohne Smooth-Line-Funktion)           | 14 |

GER

# 1. EINFÜHRUNG

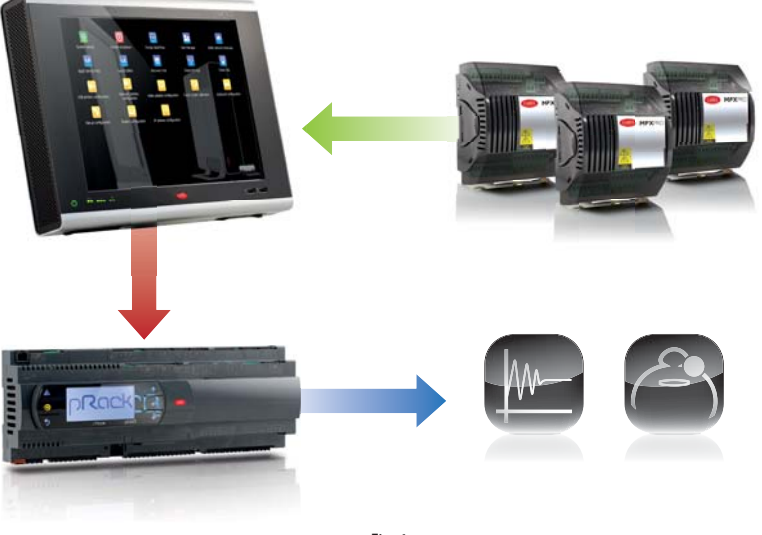

Fig. 1.a

## 1.1 Smooth-Line-Funktion auf MPXPRO: Betrieb

Das Hauptziel der Smooth-Line-Funktion (verfügbar ab der MPXPRO-Version 3.2) ist es, die Temperatur der Kühlstelle in Sollwertnähe extrem stabil zu halten und häufige Ein- und Ausschaltzyklen zu vermeiden. Die Smooth-Line-Parameter sind in der nachstehenden Tabelle aufgelistet:

| Name des Parameters | Menü | Beschreibung                             | Sichtbarkeit       |
|---------------------|------|------------------------------------------|--------------------|
| St                  | CtL  | Regelsollwert                            | PVPRO & Bedienteil |
| rd                  | CtL  | Regelschaltdifferenz                     | PVPRO & Bedienteil |
| P3                  | Eud  | Überhitzungssollwert                     | PVPRO & Bedienteil |
| PHS                 | Eud  | Überhitzungsoffset                       | PVPRO & Bedienteil |
| PLt                 | Eud  | Verdichter-Cutoff-Offset                 | PVPRO & Bedienteil |
| PSI                 | Eud  | Integralzeit                             | PVPRO & Bedienteil |
| PSM                 | Eud  | Funktionsfreigabe                        | PVPRO & Bedienteil |
| PSP                 | Eud  | Proportionalbeiwert                      | PVPRO & Bedienteil |
| PSd                 | -    | Differentialzeit                         | PVPRO              |
| TSH                 | -    | Überhitzungsschwelle                     | PVPRO              |
| FSt                 | -    | Zeitfenster für die Berechung der durch- | PVPRO              |
|                     |      | schnittlichen Überhitzung                |                    |

Tab. 1.a

Funktionsprinzip: Erreicht die Regeltemperatur den Sollwert + die Hälfte der Schaltdifferenz, wird die Kühlung nicht gestoppt. Ein spezieller PID-Algorithmus erhöht den Überhitzungssollwert, um das Expansionsventil zu modulieren. Dieser spezielle Algorithmus wird angewandt, solange die Regeltemperatur nicht unterhalb die Schwelle St – PLt sinkt.

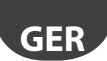

Ist die Smooth-Line-Funktion freigegeben, informiert der Algorithmus das Überwachungsgerät, ob MPXPRO innerhalb eines bestimmten Wertebereichs arbeitet, das heißt, ob der Drucksollwert der entsprechenden Saugleitung ohne Beeinträchtigung der Regelung erhöht werden kann. MPXPRO erklärt den Betrieb für geeignet, wenn der durchschnittliche Überhitzungssollwert über P3 + THS liegt. Der Durchschnitt wird im Rahmen des Zeitfensters FSt berechnet.

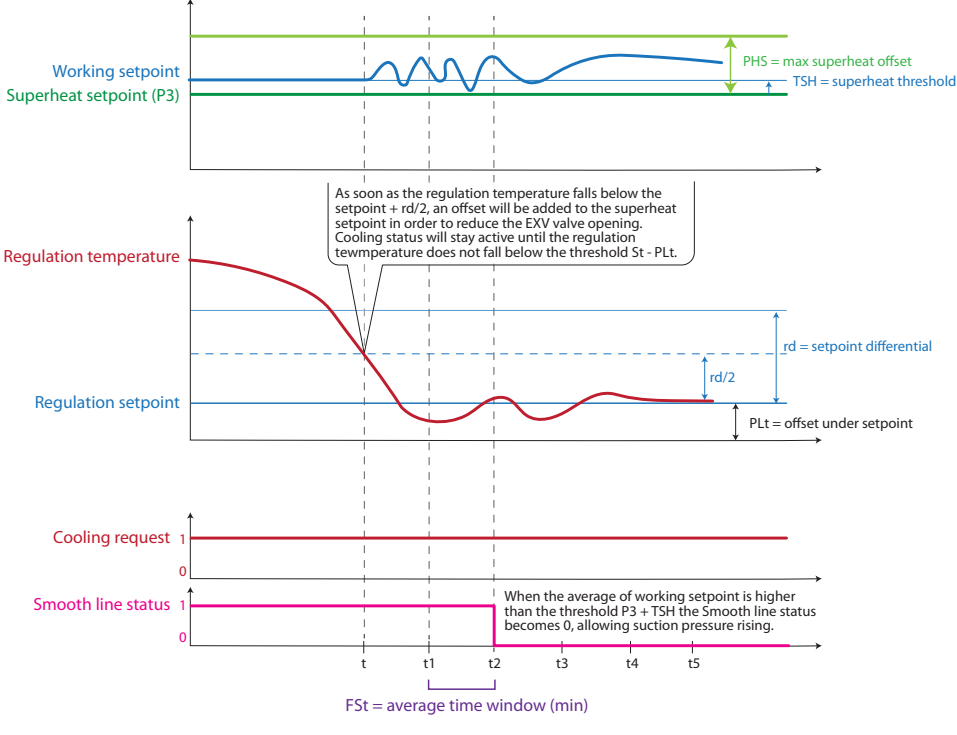

Fig. 1.b

## 1.2 Smooth-Line-Funktion auf MPXPRO: Konfiguration

Die Konfigurationsparameter der Smooth-Line-Funktion sind in Tabelle 1 aufgelistet. Die Grundeinstellungen werden in der Folge mit dem Parameternamen und dem Defaultwert angeführt:

- 1. Funktionsfreigabe; Defaultwert PSM = 0 (deaktiviert);
- 2. Einstellung des maximalen Überhitzungsoffsets; Defaultwert PHS = 15 (K);
- 3. Einstellung des Verdichter-Cutoff-Offsets; Defaultwert PL t = 2 (K);
- Einstellung der Hauptschaltdifferenz; Defaultwert r
  d = 2 (K); bei aktivierter Smooth-Line-Funktion beträgt der empfohlene Wert r
  d = 4 (K).

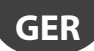

#### CAREL 1.3 Floating-Suction-Funktion auf pRack

Die pRack-Applikation verfügt über die Floating-Suction-Funktion (gleitende Saugdruckregelung). Diese ermöglicht es dem PVPRO-Plugin, den Saugdrucksollwert bei günstigen Kühlstellen-Betriebsbedingungen zu erhöhen.

Konfigurationspfad:

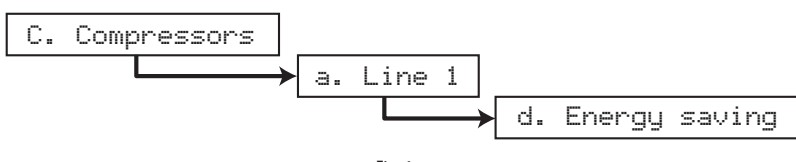

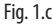

Dieser Pfad bezieht sich auf die Saugleitung 1. Für die Saugleitung 2 erfolgt die Konfiguration analog, der Pfad ist: C.Compressors  $\rightarrow$  d.Energy saving

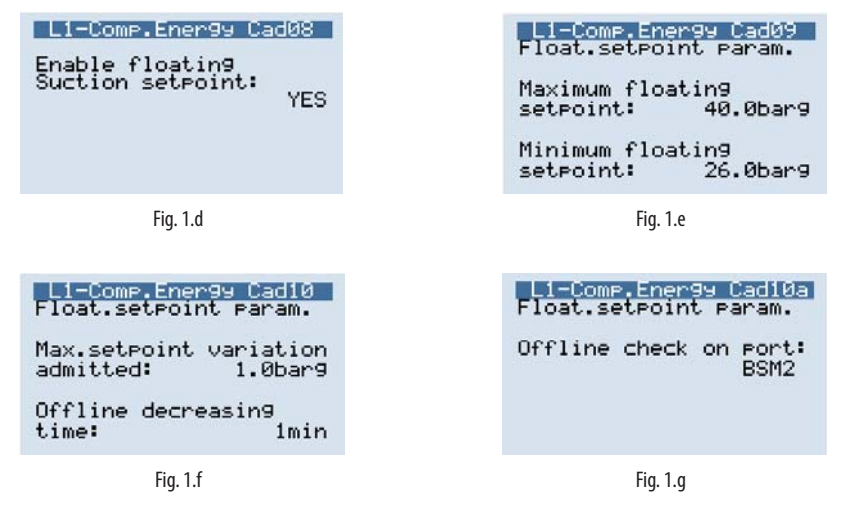

Nach dem Betreten des Konfigurationsmenüs kann im Menüfenster Cad08 die Floating-Suction-Funktion (gleitende Saugdruckregelung) freigegeben werden.

In den Menüfenstern Cad09 und Cad10 werden die Betriebsparameter eingestellt: Der Mindestsollwert und der Höchstsollwert definieren das Intervall, in dem der Betriebssollwert vom Floating-Suction-Plugin auf PVPRO geändert werden kann.

Es besteht auch die Möglichkeit, den Erhöhungs- und Verminderungstakt jeder Variation sowie eine Sollwert-Verminderungszeit einzustellen, falls die Kommunikation mit PVPRO unterbrochen werden sollte. Der Anschluss für die Überwachung der Kommunikationsunterbrechung wird im Menüfenster Cad10a eingestellt.

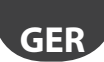

#### 1.4 Floating-Suction-Funktion auf PVPRO

PVPRO verfügt über die Floating-Suction-Funktion (gleitende Saugdruckregelung). Diese kann im Energie-Menü "Floating Suction Pressure" gemäß Abb. 1.h freigegeben und konfiguriert werden.

CAREL

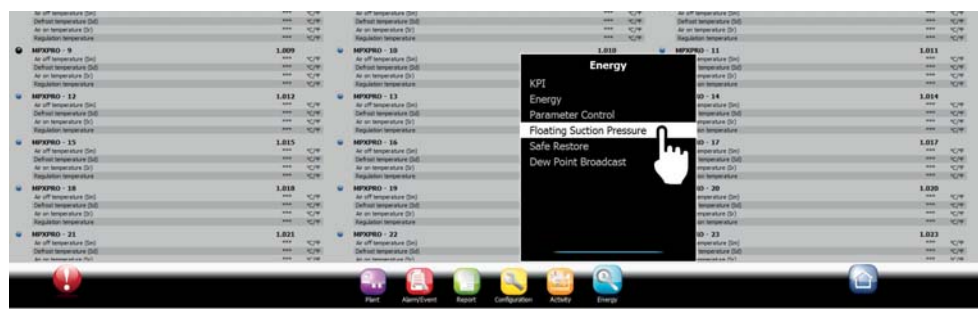

Fig. 1.h

Die Funktion kann sowohl in Kühlstellen mit Smooth-Line-Algorithmus als auch in Kühlstellen ohne diese Funktion verwendet werden (z. B. IR33, MPXPRO Version < 3.2). Anhand der vorliegenden Anleitung kann die geeignetste Option gewählt werden:

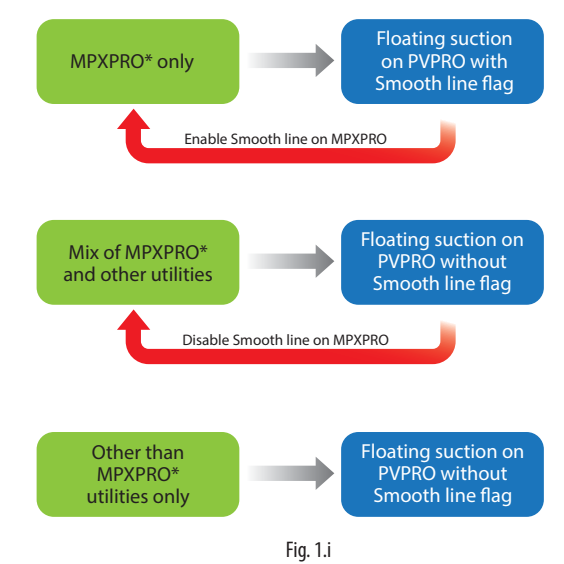

\* MPXPRO Ver. 3.2 oder höher.

# 2. FLOATING-SUCTION-KONFIGURATION AUF PVPRO

Nach dem Betreten des Menüs "Floating Suction Pressure" wird das Plugin in verschiedenen Phasen konfiguriert (beginnend bei der letzten Registerkarte rechts bis zur ersten Registerkarte links).

#### 2.1 Rack-Wahl

Unter der Registerkarte "Racks" kann gewählt werden, welche Racks für die Floating-Suction-Funktion freigegeben werden sollen.

Konfigurationsverfahren:

- 1. Die Kästchen der gewünschten Geräte ankreuzen.
- 2. Rechts oben mit "Save" speichern.

Das Konfigurationsverfahren ist in Abbildung 2.a dargestellt.

| <b>v</b> pro                                                                                                    | (Plane)                                                                                                    | HP220204048 | 2014/04/20 |                            |        | STEP 2                                                                                                    |
|----------------------------------------------------------------------------------------------------|----------------------------------------------------------------------------------------------------|-------------|------------|----------------------------|--------|----------------------------------------------------------------------------------------------------|
|                                                                                                    | Association                                                                                                    | Rada        |            |                            |        |                                                                                                    |
|                                                                                                    |                                                                                                    |             |            |                            |        |                                                                                                    |
| pepe you may choose racks whose s                                                                                                    | setpont will be manage by plugn.                                                                                                    |             |            |                            |        |                                                                                                    |
|                                                                                                    |                                                                                                    |             |            |                            |        |                                                                                                    |
|                                                                                                    |                                                                                                    | 1000        |            |                            | -      |                                                                                                    |
| ek pR3007 Transcritical line 1 - 195                                                                                                    | 5 (11 - Fleating suction setport)                                                                                                    | Eath        |            | East 1                     | STEP 1 | tuster:                                                                                                    |
| ck pF3007 Transcribcal line 1 - 395<br>ck pF3007 Transcribcal line 2 - 396                                                                                                    | 5 (L1 - Flieting suction selpoint)<br>6 (L2 - Flieting suction selpoint)                                                                                | Bath,       |            | 1<br>1                     | STEP 1 | Reality of the second second s |
| ck pR300T Transcribcal line 1 - 195<br>ck pR300T Transcribcal line 2 - 196<br>00_v30_LL_L2_Modbus - 196 (L1 -                                                                                                    | 5 (L1 - Flieting suction setpoint)<br>8 (L2 - Flieting suction setpoint)<br>Floeting suction setpoint)                                                  | . Bail      |            | 1<br>1<br>1<br>9           | STEP 1 |                                                                                                    |
| ck pR2007 Transcribtal line 1 - 385<br>ck pR2007 Transcribtal line 2 - 196<br>00_v38_11_12_Modbur - 199 (1.1<br>ck pR100 - 198 (1.2 - Floating sacts                                                                                | 1 (j.i - Fleating suchen selpont)<br>8 (j.2 - Fleating suchen selpont)<br>Floating suction selpoint)<br>an selpoint)                                    | : BAR       |            | 1<br>1<br>1<br>9           | STEP 1 |                                                                                                    |
| ck pR3001 Transchool (im 1 - 100<br>ck pR3001 Transchool (im 2 - 104<br>00_v30_11_12_Modbus - 104 (1)<br>ck pR100 - 104 (13 - Floating such<br>ck pR100 - 104 (13 - Floating such                                                   | 1 (LI - Fleating suction setport)<br>8 (LI - Fleating suction setport)<br>Fleating suction setpoint)<br>on setport)<br>on setport)                      | . Gailt     |            | 1<br>1<br>9<br>1<br>1      | STEP 1 |                                                                                                    |
| ack pRONT Trencoted line 1 - 199<br>ack pRONT Trencoted line 2 - 199<br>200_102_11_(12_Modbox 199 (11 -<br>ack pRION - 199 (12 - Floating section<br>of pRION - 199 (11 - Floating section<br>sch pRION 199 (11 - Floating section) | 1 (L1 - Fleeting suction selpont)<br>8 (L2 - Fleeting suction selpont)<br>Floeting suction selpont)<br>on selpont)<br>on selpont)<br>g suction selpont) | - Baik      |            | 1<br>1<br>9<br>1<br>1<br>1 | STEP 1 |                                                                                                    |

Fig. 2.a

## 2.1 Rack-Bindung

Wurde mindestens ein Rack für die Floating-Suction-Funktion gewählt, kann er an verschiedene Kühlstellen gebunden werden. Jeder Rack kann an mehrere Kühlstellen gebunden werden. Jede Kühlstelle kann jedoch nur an einen Rack gebunden sein.

Unter der Registerkarte "Association" wie folgt vorgehen:

- 1. Auf einen Verdichter-Rack doppelklicken. Der Name erscheint im Textfeld "Selected Rack".
- 2. Die Gruppen aus der linken Liste wählen.
- 3. Das Kästchen "Smooth line control" nur ankreuzen, wenn alle Geräte über diese Funktion verfügen.
- 4. Auf den RECHTEN Pfeil klicken, um die Kühlstellen an den Rack zu binden.
- 5. Rechts oben mit "Save" speichern.

GEI

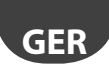

Das Konfigurationsverfahren ist in Abbildung 2.b dargestellt.

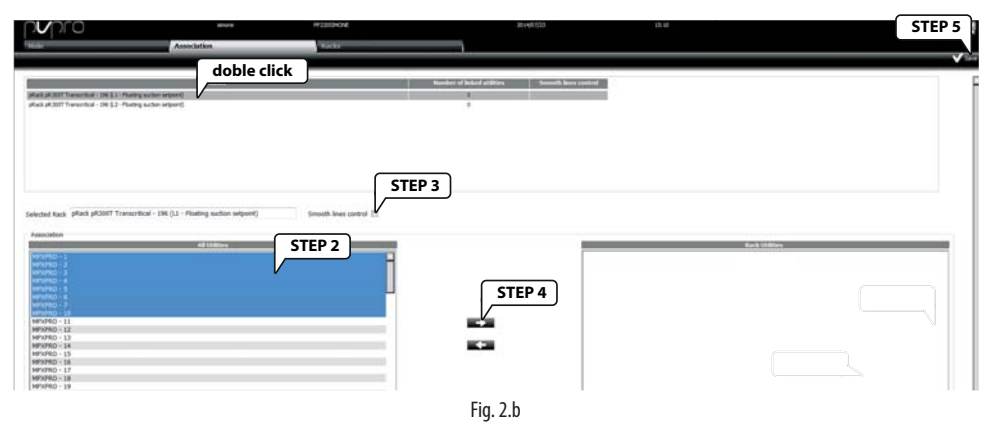

#### 2.1 Registerkarte "Main"

Die Registerkarte "Main" visualisiert alle für die Floating-Suction-Funktion gewählten Verdichter-Racks. Ein Dreieck stellt den Änderungsstatus des Sollwertes vom Mindestwert zum Höchstwert dar. In dieser Registerkarte können die Benutzer das Plugin aktivieren oder deaktivieren, auf die Konfigurationsseite und auf die Überwachungsseite jedes Racks zugreifen.

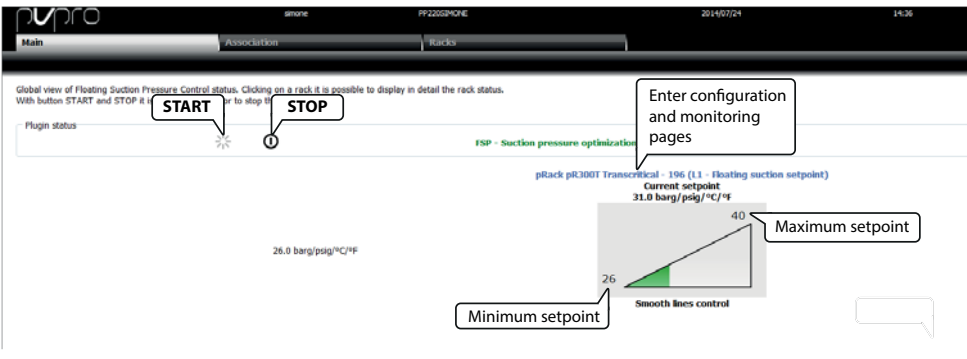

Fig. 2.c

Klickt man in der Registerkarte "Main" auf die pRack-Beschreibung (blau), kann auf die Konfigurations- und Überwachungsansicht des Plugins zugegriffen werden.

Diese beiden Fenster werden auf unterschiedliche Weise visualisiert. Die Ansichten hängen davon ab, ob die verbundenen Kühlstellen über die Smooth-Line-Funktion verfügen, das heißt, ob das Kästchen für die Smooth-Line-Regelung angekreuzt ist (für Details siehe den Absatz 2.2).

GER

#### CAREL

## 2.1 Registerkarte "Main": Konfiguration und Betrieb (mit Smooth-Line-Funktion)

Die Registerkarte "Parameters" visualisiert die Plugin-Einstellungen: Die Einstellungen können geräteabhängig in drei Gruppen unterteilt sein: pRack, PVPRO und Kühlstellen.

|     | E Sealting                                                         |
|-----|--------------------------------------------------------------------|
| 194 |                                                                    |
| 0.5 | litilities                                                         |
| 0.5 | ountres                                                            |
| 0.5 |                                                                    |
| 0.5 |                                                                    |
| 0.5 |                                                                    |
| 0.5 |                                                                    |
| 0.5 |                                                                    |
| 0.5 |                                                                    |
| 0.5 |                                                                    |
| 8.5 |                                                                    |
|     |                                                                    |
|     |                                                                    |
|     | 0.5<br>0.5<br>0.5<br>0.5<br>0.5<br>0.5<br>0.5<br>0.5<br>0.5<br>0.5 |

Fig. 2.d

Der Abschnitt "Configuration" enthält die im pRack eingestellten Parameterwerte (siehe Absatz 1.3 für die Details).

Die PVPRO-Einstellungen beziehen sich auf die Parameter der Plugin-Engine. Hier können die Abtastungszeit, das heißt die Frequenz jeder potenziellen Erhöhung oder Verminderung des Saugdrucksollwerts sowie die Regeln für die Ausführung einer Aktion oder Nichtausführung festgelegt werden.

Drei Schwellen sind drei Farben zugeordnet: Gelb, Orange und Rot. Die Startfarbe Grün wird verwendet, um die funktionsbereiten Kühlstellen anzuzeigen, das heißt jene, die eine Erhöhung des Saugdrucksollwertes zulassen.

Der Status (Farbe) der Kühlstellen wird bei jeder Abtastung ermittelt und bewertet. Die Regeln, welche die Statusüberwachung festlegen, sind in Abbildung 2.e dargestellt.

Unter Bezugnahme auf die Anzahl der Kühlstellen mit derselben Farbe und der entsprechenden Farbschwellen sind die Kriterien für die Sollwertänderung in der nachstehenden Tabelle beschrieben:

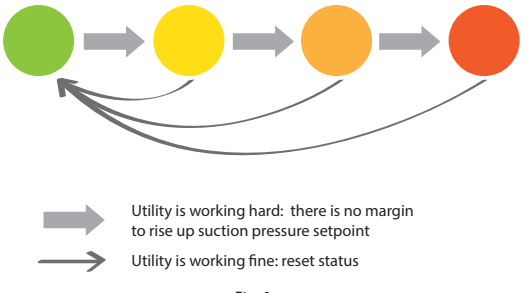

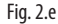

| Unit condition            | Action on set point |
|---------------------------|---------------------|
| all green                 | increase            |
| # of yellow < threshold   | increase            |
| # of yellow ≥ threshold   | hold                |
| # of orange < threshold   | increase            |
| # of orange ≥ threshold   | hold                |
| # of red > 0              | hold (*)            |
| # of red $\geq$ threshold |                     |

<sup>(\*)</sup> if the number of red ones is lower than the red threshold.

Die Offline-Kühlstellen und Kühlstellen ohne Smooth-Line-Funktion, die jedoch gebunden wurden und deren Smooth-Line-Funktion fälschlicherweise angekreuzt ist, werden anders behandelt.

Ist eine Kühlstelle nicht verfügbar (offline für PVPRO), wird sie nach der Abtastungszeit in Schwarz angezeigt und so behandelt, als wäre sie für die Erhöhung des Drucksollwertes nicht verfügbar. Diese Kühlstelle wird so behandelt, als wäre sie in Gelb, Orange oder Rot markiert (je nachdem, wie oft sie als offline erklärt wurde).

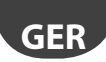

Wurde eine Kühlstelle fälschlicherweise als Gerät mit Smooth-Line-Funktion gebunden, aber verfügt sie in Wirklichkeit nicht über diese Funktion, erfasst PVPRO nicht die Betriebsbedingungen dieses Gerätes und gibt es als nicht-verfügbar (N/A) aus. Weil die Änderung des Saugdrucksollwertes die Regelung der Saugleitung beeinflussen kann und PVPRO nicht die Betriebsbedingungen der Kühlstelle kennt, resettiert das Plugin den Sollwert auf den Mindestwert.

Diese beiden Sondersituationen sind in der Abbildung 2.f dargestellt.

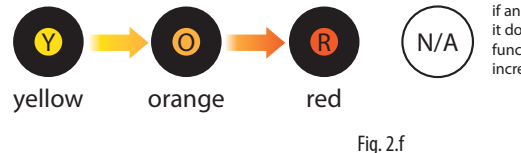

if an utility is market as N/A, it means it doesn't feature the Smooth line functionality and any setpoint increment will be reset.

#### 2.1 Registerkarte "Main": Betriebsdetails (mit Smooth-Line-Funktion)

Unter der Registerkarte "Details" werden die Details zum Kühlstellenstatus visualisiert. Dabei werden die Einstellungen des PVPRO und pRack zusammengefasst und der Betriebssollwert mit einigen historisierten Werten angezeigt.

Der untere Seitenbereich enthält eine Tabelle mit der Zählung der Kühlstellen pro Farbe, geordnet nach online und offline.

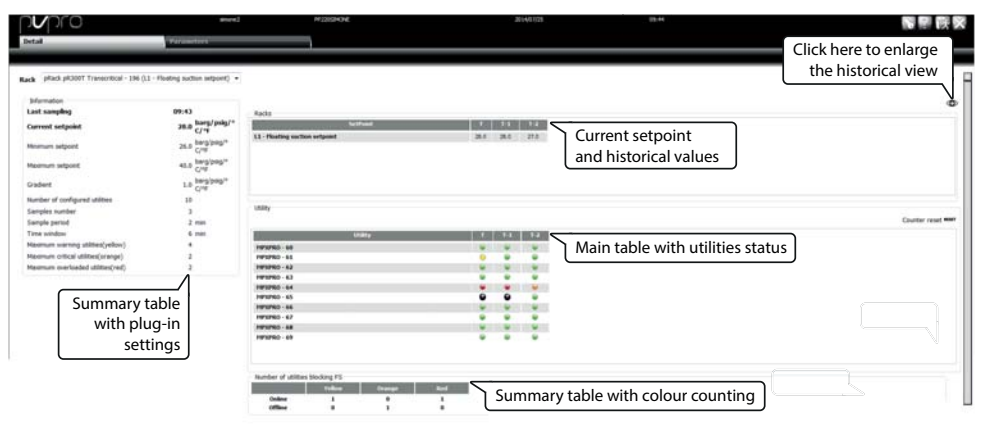

Fig. 2.g

## 2.1 Registerkarte "Main": Konfiguration und Betrieb (ohne Smooth-Line-Funktion)

Sind in einer Kühlstellengruppe einige oder alle nicht mit der Smooth-Line-Funktion ausgestattet, dürfte das Smooth-Line-Kästchen während der Phase der Bindung nicht angekreuzt sein (siehe Absatz 2.2 für die Details). Für diese Gruppen erscheint die Konfigurationsseite wie in Abbildung 2.h.

Da die Kühlstellen nicht mit Spezialregelungsfunktionen ausgestattet sind, können über PVPRO nur die Parameter des Überwachungsgerätes selbst oder des Racks konfiguriert werden.

|                                     | Parat            | arters           |              | an sept. jan |      |         |             | 10.00        |
|-------------------------------------|------------------|------------------|--------------|--------------|------|---------|-------------|--------------|
| a plack place Transmission - 196    | 12 - Pleating su | clan seljanij 💌  |              |              |      |         |             |              |
| Configuration                       |                  |                  | Unity        |              |      |         |             |              |
| pRack                               | 0.0              | barg/pilg/*      |              | inde         | i in | Address | Handmann OC | arbes in the |
|                                     |                  | bact/sees/107.01 | MEMORY NO.   |              | 1    | 101     | -71         |              |
| downwn setport                      | 0.8              | 1                | MP0942-81    |              | 1    | 081     | 70          |              |
| Maximum setplant                    | 40.0             | barg/pag*C/*     | HARD-10      |              | 1    | 012     | 70          |              |
|                                     |                  |                  | HPVPRD-83    |              | 1    | 963     | 20          |              |
| Sradent                             | 1.8              | in the second    | NEALING - 94 |              | 1    |         | 79          |              |
| Firme window for DC celculation     | 120              | man              | NET (SEC) 45 |              |      |         | 71          | _            |
| instance for DC calculation         | 30               |                  | HE10900-87   |              | 1    | 68.7    | 78          | _            |
| induced in the careaution           |                  | 1.1              | HENRO AN     |              | 1    | 100     | 10          |              |
| Agamum office time                  | 20               | <u> </u>         | NP109(2-09   |              | 1    | 1079    | 78          | _            |
| Havinum number of offline utilities | 3                |                  | HP3PRO-30    |              | 4    | IN PV   | PRO N       |              |
| DVDDO                               |                  |                  |              |              |      |         |             |              |

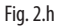

In diesem Fall basiert die Plugin-Logik auf dem Betriebszyklus der Kühlstellen: Liegt der gemessene Prozentsatz über der konfigurierten Schwelle, wird die Leitung als nichtgeeignet für die Erhöhung des Saugdrucksollwertes angesehen. Die Schwelle wird festgelegt, indem ein Prozentsatz für jede Kühlstelle in der Spalte "Maximum DC" (maximaler Betriebszyklus) eingefügt wird.

Die nachstehende Tabelle enthält die Bedeutung der PVPRO-Einstellungen und die entsprechenden Defaultwerte.

| Parameter                          | Beschreibung                                               | Default-Wert |
|------------------------------------|------------------------------------------------------------|--------------|
| Time window for the DC calculation | Der Betriebszyklus der Kühlstelle wird im Rahmen dieses    | 120 Minuten  |
|                                    | Zeitfensters berechnet. Der Wert kann zwischen 10 und 180  |              |
|                                    | Minuten variieren.                                         |              |
| Frequency for DC calculation       | Frequenz der potenziellen Aktion betreffend den Sollwert:  | 30 Minuten   |
|                                    | Am Ende jeder Periode wird der berechnete Betriebszyklus   |              |
|                                    | mit der Schwelle zur Erhöhung oder Verminderung des        |              |
|                                    | Sollwertes verglichen. Der Wert kann zwischen 10 und 180   |              |
|                                    | Minuten variieren.                                         |              |
| Maximum offline time               | Maximaler Prozentsatz der Nichterfassung jeder an den Rack | 30%          |
|                                    | gebundenen Kühlstelle. Nach dem Überschreiten dieses       |              |
|                                    | Wertes gilt die Kühlstelle als offline.                    |              |
| Maximum number of units offline    | Sind mehr Kühlstellen als diese Anzahl offline, wird der   | 3            |
|                                    | Saugdrucksolllwert nicht geändert.                         |              |
|                                    |                                                            | T   0        |

Tab. 2.a

GFI

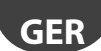

### 2.1 Registerkarte "Main": Betriebsdetails (ohne Smooth-Line-Funktion)

Unter der Registerkarte "Details" werden die Details des Kühlstellenstatus visualisiert. Dabei werden die Einstellungen des PVPRO und pRack zusammengefasst und der Sollwert und eine Tabelle mit den Werten des laufenden Betriebszyklus sowie den von PVPRO bei jeder Abtastung aufgezeichneten Höchst- und Mindestwerten angezeigt.

| pro                            | sinone                                      | PP220       | 34046            | 2      | 014/07/25  |                   | 15:28             |       |
|--------------------------------|---------------------------------------------|-------------|------------------|--------|------------|-------------------|-------------------|-------|
| Detail                         | Parameters                                  |             |                  |        |            |                   |                   |       |
|                                |                                             |             |                  |        |            |                   |                   |       |
| Rack pR300T Transcritio        | al - 196 (L2 - Floating suction setpoint) • |             | Main table with  |        |            |                   |                   |       |
| Information                    |                                             | Utility     | utilities status |        |            |                   |                   |       |
| Current setpoint               | barg/psig/°                                 |             |                  |        |            |                   |                   |       |
|                                | urrent suction arg/psig/%C/%                |             | Utility          | set DC | current DC | Hax DC registered | Hin DC registered | Reset |
| pininan pepvin pi              | ressure setpoint                            | MPXPRO - 80 |                  | 20.%   | 0 %        | 0 %               | 0 %               | RST   |
| Maximum setpoint               | 40.0 parg/psig/°C/°                         | MPXPRO - 81 |                  | 70 %   | 0 %        | 0 %               | 0 %               | RST   |
| Condicate                      | barg/psig/°C/°                              | MPXPRO - 82 |                  | 70 %   | 10 %       | 10 %              | 0 %               | RST   |
| Grouverit                      | 1.0 F                                       | MPXPR0 - 83 |                  | 70 %   | 0 %        | 0.%               | 0 %               | RST   |
| Number of configured utilities | 11                                          | MPXPR0 - 84 |                  | 70 %   | 0 %        | 0 %               | 0%                | RST   |
| Frequency for DC calculation   | 10 min                                      | MPXPRO - 85 |                  | 20 %   | 100 %      | 200 %             | 100 %             | RST   |
| Maximum offline time           | 30 %                                        | MPXPRO - 86 |                  | 70 %   | 0 %        | 0 %               | p %               | RST   |
| Maximum number of offline util | ities 3                                     | MPXPRO - 87 |                  | 70 %   | 0 %        | 0 %               | 2.46              | RST   |
|                                |                                             | MPXPRO - 88 |                  | 70 %   | 0 %        | 0 %               | 0%                | RST   |
| Summary                        | table with                                  | MPXPRO - 89 |                  | 70 %   | 0 %        | 0.%               | 0 %               | RST   |
| plug-i                         | n settings                                  | MPXPRO - 90 |                  | 70 %   | 0 %        | 1%                | 0%                | RST   |
| -                              |                                             |             |                  |        |            |                   |                   |       |

Fig. 2.i

# <u>carel</u> Índice

| <u>1. I</u> | NTRODUCCIÓN 5                                                         |
|-------------|-----------------------------------------------------------------------|
| 1.1         | Smooth lines en MPXPRO: funcionamiento5                               |
| 1.2         | Smooth lines en MPXPRO: configuración6                                |
| 1.3         | Floating suction en pRack7                                            |
| 1.4         | Floating suction en PVPRO                                             |
| 2. C        | ONFIGURACIÓN FS EN PVPRO 9                                            |
| 2.1         | Selección de rack9                                                    |
| 2.2         | Combinación de racks9                                                 |
| 2.3         | Pantalla principal                                                    |
| 2.4         | Pantalla Principal: configuración y funcionamiento (con Smooth lines) |
| 2.5         | Pantalla Principal: detalles de funcionamiento (con Smooth lines)12   |
| 2.6         | Pantalla Principal: configuración y funcionamiento (sin Smooth lines) |
| 2.7         | Pantalla Principal: detalles de funcionamiento (sin Smooth lines)     |

**SP**A

# 1. INTRODUCCIÓN

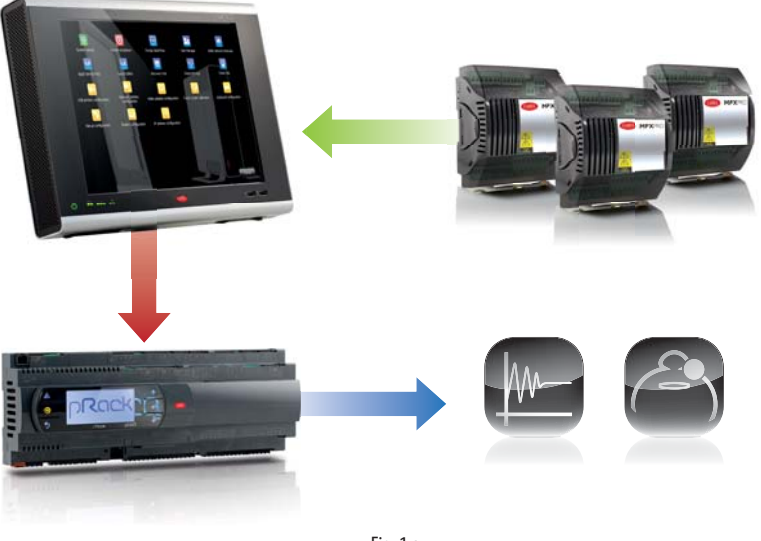

Fig. 1.a

#### 1.1 Smooth lines en MPXPRO: funcionamiento

El objetivo principal de la función Smooth lines, disponible en la versión de MPXPRO 3.2 y siguientes, es mantener la temperatura del equipo extremadamente estable en torno al setpoint, evitando frecuentes ciclos de encendido/apagado de la demanda de refrigeración. Los parámetros involucrados en la configuración de la Smooth lines se muestran en la tabla siguiente:

| Nombre parámetro | Menú | Descripción                            | Visibilidad                  |
|------------------|------|----------------------------------------|------------------------------|
| St               | CtL  | Setpoint de regulación                 | PVPRO & interfaz del usuario |
| rd               | CtL  | Diferencial de regulación              | PVPRO & interfaz del usuario |
| P3               | Eud  | Setpoint de recalentamiento            | PVPRO & interfaz del usuario |
| PHS              | Eud  | Offset de recalentamiento              | PVPRO & interfaz del usuario |
| PLt              | Eud  | Offset de regulación por debajo del    | PVPRO & interfaz del usuario |
|                  |      | setpoint                               |                              |
| PSI              | Eud  | Tiempo integral                        | PVPRO & interfaz del usuario |
| PSM              | Eud  | Habilitación de la función             | PVPRO & interfaz del usuario |
| PSP              | Eud  | Ganancia proporcional                  | PVPRO & interfaz del usuario |
| PSd              | -    | Tiempo derivativo                      | PVPRO                        |
| TSH              | -    | Umbral de recalentamiento              | PVPRO                        |
| FSt              | -    | Ventana temporal para el cálculo de la | PVPRO                        |
|                  |      | media de recalentamiento               |                              |

Tab. 1.a

La función opera como sigue: cuando la temperatura de control alcanza el setpoint + la mitad del diferencial, la refrigeración no se para, y un algoritmo PID especial aumenta el setpoint de recalentamiento para modular la válvula de expansión. Este algoritmo especial se aplica hasta que la temperatura de control no desciende por debajo del umbral St – PLt.

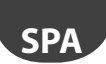

Si la función Smooth lines está habilitada, el algoritmo indica al supervisor si el MPXPRO está funcionando con un determinado margen, es decir, si el setpoint de la presión de la línea de aspiración correspondiente puede ser aumentado sin perjudicar la regulación. En detalle, el MPXPRO declara que el funcionamiento es idóneo si el setpoint de recalentamiento medio es superior a P3 + THS. La media es calculada dentro de la ventana temporal FSt.

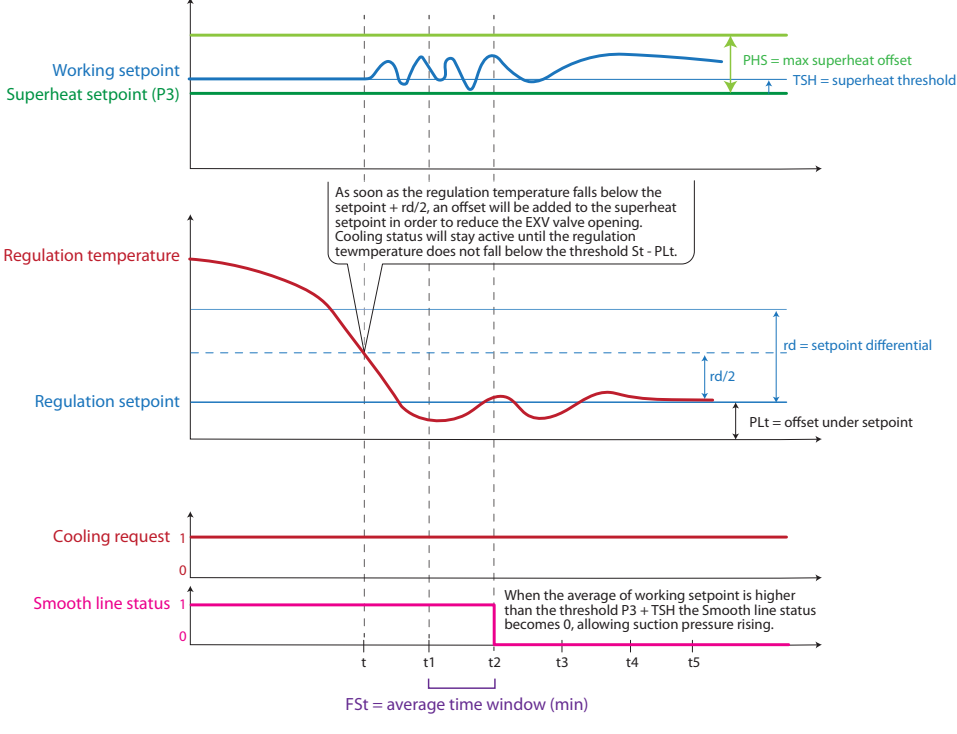

Fig. 1.b

## 1.2 Smooth lines en MPXPRO: configuración

Los parámetros de configuración de la Smooth lines se muestran en la Tabla 1. Las configuraciones básicas se muestran a continuación, con el nombre del parámetro y el valor predeterminado:

- 1. habilitación de la función, el valor predeterminado es PSM = 0 (deshabilitada);
- 2. configuración del offset de recalentamiento máximo, el valor predeterminado es PHS = 15 (K);
- 3. configuración del offset de regulación por debajo del setpoint, el valor predeterminado es PL t = 2 (K);
- configuración del diferencial de control principal, el valor predeterminado es r d = 2 (K); se está habilitada la Smooth lines, el valor aconsejado es r d = 4 (K).

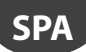

#### **1.3 Floating suction en pRack**

La aplicación pRack dispone de la función Floating suction que permite al plug-in PVPRO aumentar el setpoint de la presión de aspiración cuando las condiciones de funcionamiento de los equipos son favorables.

El curso de configuración es el siguiente:

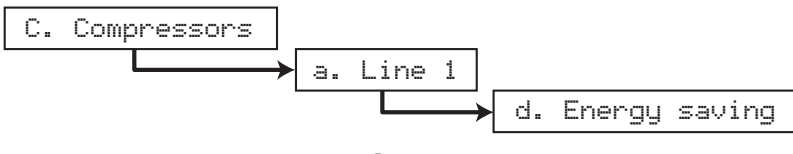

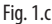

Este curso se refiere a la línea de aspiración 1, para la línea 2 la configuración es similar y el curso es: C.Compressors  $\rightarrow$  d.Energy saving

| L1-Comp.Ener99 Cad08<br>Enable floating<br>Suction setPoint:<br>YES                                                              | L1-Comp.Energy Cad09<br>Float.setPoint Param.<br>Maximum floating<br>setPoint: 40.0barg<br>Minimum floating<br>setPoint: 26.0barg |
|----------------------------------------------------------------------------------------------------|----------------------------------------------------------------------------------------------------|
| Fig. 1.d                                                                                                    | Fig. 1.e                                                                                                    |
| L1-Comp.Energy Cad10<br>Float.setPoint Param.<br>Max.setPoint variation<br>admitted: 1.0bar9<br>Offline decreasin9<br>time: 1min | <b>1-Comp.Ener99 Cadi0a</b><br>Float.setpoint param.<br>Offline check on port:<br>BSM2                                            |
| Fig. 1.f                                                                                                    | Fig. 1.g                                                                                                    |

Después de entrar en el menú de configuración, la pantalla CadØ8 se utiliza para habilitar la función Floating suction.

Las pantallas Cad09 y Cad10 se utilizan para especificar los parámetros de funcionamiento: el setpoint mínimo y máximo definen el intervalo en el que el setpoint de funcionamiento puede ser modificado por el plug-in Floating suction en funcionamiento en el PVPRO.

Existe incluso la posibilidad de definir el gradiente de aumento y disminución para cada variación, y un tiempo específico para disminuir el setpoint si se pierde la comunicación con el PVPRO. El puerto para la monitorización de la interrupción de la comunicación se define en la pantalla Cad10a.

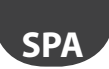

#### <u>CAREL</u>

#### 1.4 Floating suction en PVPRO

El PVPRO dispone de la función Floating suction, que puede ser habilitada y configurada haciendo click sobre el menú "Optimización de la Presión de Aspiración" en el menú Energía, como se ilustra en la Figura 1.h.

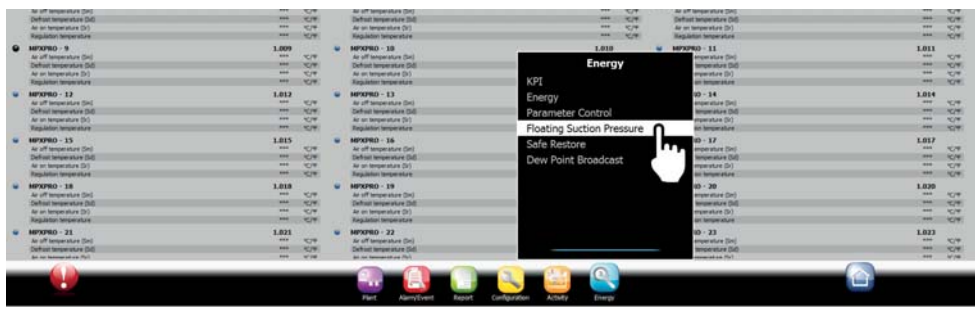

Fig. 1.h

Puede ser utilizada tanto en equipos dotados del algoritmo Smooth lines como en equipos sin esta función (ej. IR33, MPXPRO versión < 3.2). Utilizar la presente línea guía para seleccionar la opción más idónea:

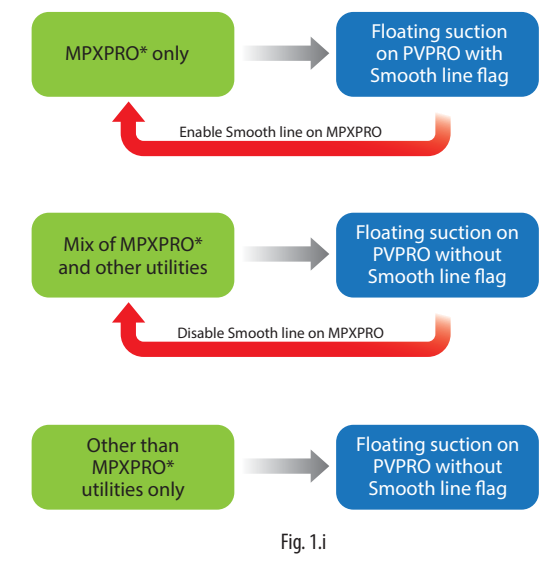

\* MPXPRO ver. 3.2 o siguientes.

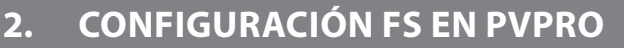

Después de entrar en el menú "Optimización de la Presión de Aspiración" el plug-in se configura en varias fases, a partir de la última pestaña a la derecha hasta la anterior de la izquierda.

#### 2.1 Selección de rack

En la pestaña "Centrales", seleccionar qué racks habilitar para la función Floating suction. Procedimiento de configuración:

- 1. marcar la casilla correspondiente a los dispositivos involucrados;
- 2. hacer click en "Salvar" en el ángulo superior derecho.

El procedimiento de configuración se muestra en la Figura 2.a.

| pvpro                                   | prove.                               | 1922323K34 | 2014/06/20 | 10 C |          |        | STEP 2  |
|-----------------------------------------|--------------------------------------|------------|------------|------|----------|--------|---------|
| 1400                                    | Allocation                           | Rada       |            |      |          |        |         |
| In this page you may choose risclis who | nse setport will be manage by pluge. |            |            |      |          |        | V see   |
|                                         |                                      | . Sec. b.  |            |      | Circle . |        | Include |
| pRack pR2007 Transcritical line 1 -     | 195 (L1 - Fleating suction setport)  |            |            |      | 1        | STEP 1 | 8       |
| pRack pRODET Transcribusi line 2 -      | 194 (L2 - Floating suction serpore)  |            |            |      | 1        |        | - 18    |
| p#300_v30_11_12_Medbus - 199 ()         | 1.3 - Floating suction setpoint]     |            |            |      |          | 199    | 10      |
| pRack pR100 - 198 (L3 - Floating s      | sutton setpoint)                     |            |            |      | 1        | 194    | 6       |
| pRack pR100 - 199 (L1 - Flueting s      | suction setpoint)                    |            |            |      | - 1      | 194    | 10      |
| pRack pR100 line 1 - 199 ().1 - Fils    | ating suction setpoint)              |            |            |      | 1        | 199    | 0       |
| pRack pR100 line 2 - 200 ().2 - Flor    | alog suction setport)                |            |            |      | 4        | 298    | 8       |

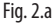

## 2.2 Combinación de racks

Si hay al menos un rack seleccionado para la función Floating suction es posible combinar al rack distintos equipos. Cada rack puede tener más de un equipo combinado; sin embargo, cada equipo puede ser combinado a un único rack.

En la pestaña "Asociación" proceder como sigue:

- 1. hacer doble click en un rack de compresores; el nombre correspondiente se mostrará en el campo de texto "Central seleccionada";
- 2. seleccionar los dispositivos en la lista de la izquierda;
- 3. marcar la casilla "Función Smooth lines" sólo si todos los dispositivos están dotados de esta función;
- 4. hacer click en la flecha Derecha para combinar los equipos con el rack;
- 5. hacer click en "Salvar" en el ángulo superior derecho.

SP/

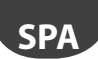

El procedimiento de configuración se muestra en la Figura 2.b.

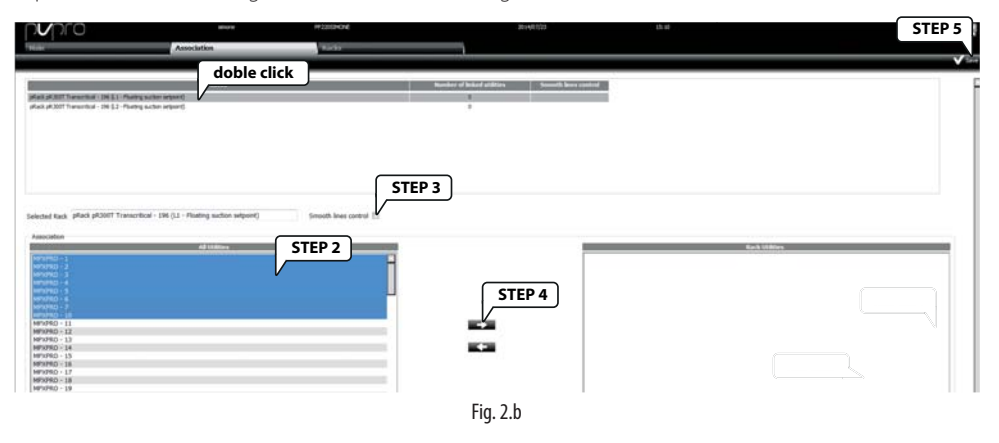

#### 2.3 Pantalla principal

La pestaña "Principal" muestra todos los racks de compresores seleccionados para la función Floating suction. Un triángulo representa el estado de modificación del setpoint, desde el valor mínimo al máximo. En esta pestaña, los usuarios pueden habilitar o deshabilitar el plug-in, acceder a la página de configuración y a la página de monitorización correspondiente a cada rack.

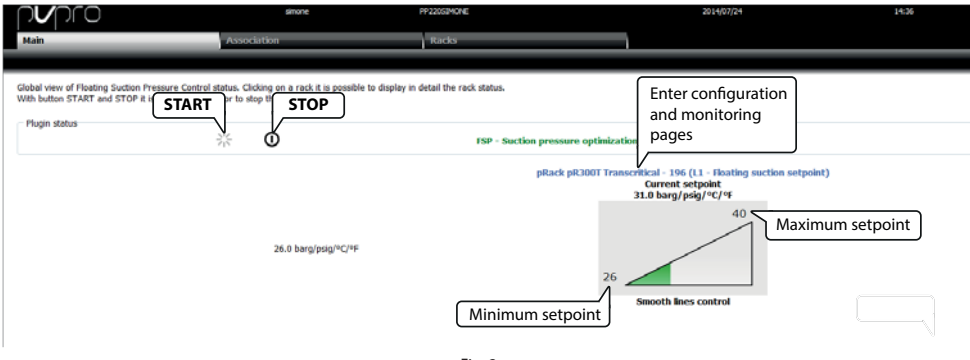

Fig. 2.c

En la pestaña "Principal" haciendo click en la descripción pRack (azul), los usuarios pueden acceder a la vista de configuración y monitorización del plug-in.

Estas dos pantallas son visualizadas de forma distinta, según el hecho de que los equipos asociados estén dotados de la función Smooth lines, vale para indicar si ha sido o no creada la asociación con el flag Smooth lines consignado (para los detalles ver el párrafo 2.2).

## 2.4 Pantalla Principal: configuración y funcionamiento (con Smooth lines)

La pestaña "Parámetros" muestra las configuraciones del plug-in: pueden ser subdivididas en tres grupos, según sean los dispositivos a los que se refieren: pRack, PVPRO y equipos.

|                                                         | Paran          | eters              | HISBOE        | 300402024 | 1441 |         |     | <b>1</b>      |
|---------------------------------------------------------|----------------|--------------------|---------------|-----------|------|---------|-----|---------------|
| <ul> <li>pRack pR0007 Transcritical - 196 (L</li> </ul> | 1 - Realing su | Stari salpoiri() + |               |           |      |         |     |               |
| artiguntus                                              |                |                    | LADAY         |           |      |         |     | Set all Tiles |
| pRack                                                   | 31.0           | harg/peig/*        |               | indeg .   | Ure  | Address | 154 |               |
|                                                         | Def D          | berg/pag/%C/*      | WWWO 48       |           | 1    | 060     | 0.5 | litilities    |
| earture selpcies                                        | 29.0           | ,                  | HPIPRO-RI     |           | . 1. | 064     | 0.5 | ountres       |
| admute activity                                         | 40.0           | barg/pag*C/*       | MPURO-42      |           | 1    | 002     | 0.5 |               |
|                                                         |                |                    | HPUPED - 63   |           | •    | 963     | 0.5 |               |
| adurit                                                  | 1.8            | packad             | Markard - 64  |           | 1    | .044    | 0.5 |               |
| toring and the                                          | 30             | -                  | NERES-45      |           | 1    | 36.5    | 0.5 |               |
| autor beinto                                            |                |                    | NPURD-88      |           | 4    | 04      | 0.5 |               |
| aamum warning utilities(yellow)                         |                |                    | HERED - 67    |           | 1    | 08.7    | 0.5 |               |
| asimum critical utilities(snange)                       | 2              |                    | Herdeno-ea    |           | 1    | 044     | 0.5 |               |
| warrum overloaded utilities(red)                        | 2              |                    | No. 1912 - 19 |           | 1    | -       | 8.5 |               |
|                                                         |                |                    |               |           |      |         |     |               |

Fig. 2.d

La sección de configuración pRack muestra los valores de los parámetros establecidos en el pRack (ver el párrafo 1.3 para los detalles).

Las configuraciones PVPRO hacen referencia a los parámetros del motor del plug-in. Es posible especificar el periodo de muestreo, es decir, la frecuencia de cada potencial acción de aumento o disminución del setpoint de la presión de aspiración y las reglas para establecer si realizar una acción o su opuesta.

Hay tres umbrales asociados a tres colores: amarillo, naranja y rojo. El color de inicio, el verde, se usa para indicar los equipos con funcionamiento idóneo, donde por tanto, la regulación permite el aumento del setpoint de la presión de aspiración.

El estado (color) de los equipos se evalúa en cada muestreo. Las reglas que definen la monitorización del estado se ilustran en la Figura 2.e.

Observando el número de equipos con el mismo color y los umbrales correspondientes a cada color, los criterios para variar el setpoint se describen en la tabla siguiente:

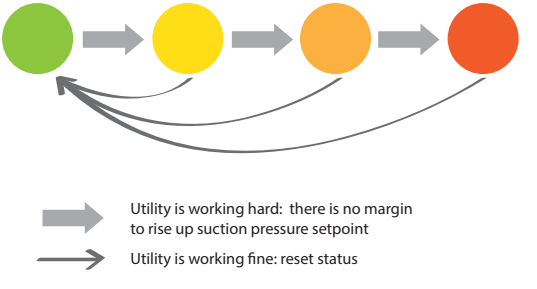

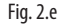

| Unit condition               | Action on set point |
|------------------------------|---------------------|
| all green                    | increase            |
| # of yellow < threshold      | increase            |
| # of yellow ≥ threshold      | hold                |
| # of orange < threshold      | increase            |
| # of orange $\geq$ threshold | hold                |
| # of red > 0                 | hold (*)            |
| # of red > threshold         |                     |

(\*) if the number of red ones is lower than the red threshold.

Se reserva un tratamiento especial para los equipos que están offline y para los equipos que no están dotados de la función Smooth lines, pero que han sido combinados erróneamente, con el flag Smooth lines consignado. Si un equipo no está disponible (offline para PVPRO) después del tiempo de muestreo se indicará en negro y se considerará como si estuviera no disponible para el aumento del setpoint de presión. Este equipo se considera como si fuera amarillo, naranja o rojo según cuantas veces ha sido declarado offline.

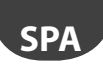

Si un equipo ha sido combinado erróneamente como dispositivo dotado de Smooth lines pero en realidad no está dotado de esta función, PVPRO no detectará las condiciones de funcionamiento de este dispositivo y lo indicará como N/A (no disponible). Puesto que la modificación del setpoint de la presión de aspiración puede influir en el control de la línea de aspiración y el PVPRO no conoce las condiciones de funcionamiento del equipo, el plug-in reseteará el setpoint al valor mínimo.

Estos dos escenarios particulares se muestran en la Figura 2.f.

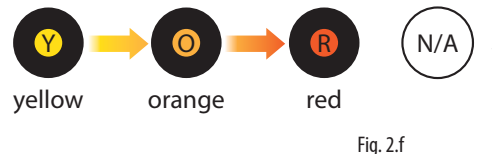

if an utility is market as N/A, it means it doesn't feature the Smooth line functionality and any setpoint increment will be reset.

# 2.5 Pantalla Principal: detalles de funcionamiento (con Smooth lines)

En la pestaña "Detalles" los usuarios pueden tener una reseña detallada del estado del equipo. Se muestra un resumen de las configuraciones, tanto correspondientes a PVPRO como a pRack, y el valor del setpoint de funcionamiento, con algunas muestras históricas.

En el fondo de la página, una tabla muestra el cómputo de los equipos para cada color, subdivididos entre online y offline.

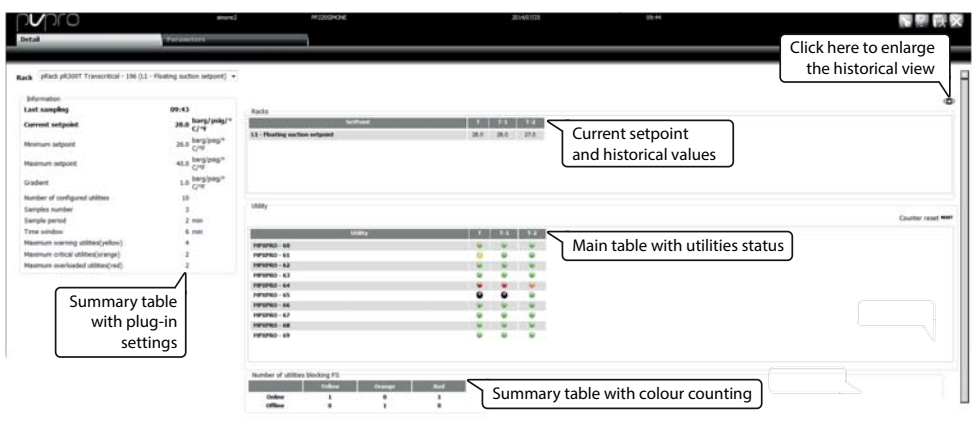

Fig. 2.a

# 2.6 Pantalla Principal: configuración y funcionamiento (sin Smooth lines)

En un grupo de equipos, si algunos o todos no están dotados de la función Smooth lines, el flag Smooth lines no debería ser consignado durante la fase de asociación (ver párrafo 2.2 para los detalles). Para este grupo, la página de configuración aparecerá como se ilustra en la Figura 2.h.

Puesto que los equipos no están dotados de ninguna función de regulación especial, desde el PVPRO el usuario puede configurar sólo los parámetros correspondientes al supervisor mismo y al rack.

|              | a succession for the |
|--------------|----------------------|
| Havinger (K) | Set at DCs           |
| 71           |                      |
| 70           |                      |
| 70           |                      |
| 20           |                      |
| 78           |                      |
| 71           |                      |
|              | _                    |
| 17           |                      |
| 78           |                      |
| PVPRO R      |                      |
|              | PVPRO N              |

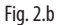

En este caso, la lógica del plug-in se basa en el ciclo de funcionamiento de los equipos: si el porcentaje medido es mayor que el umbral configurado se considera que la línea no tenía ningún margen para aumentar el setpoint de la presión de aspiración. El umbral se define introduciendo un porcentaje para cada uno de los equipos en la columna "DC máximo" (ciclo de funcionamiento máximo).

La tabla que sigue muestra el significado de las configuraciones PVPRO y los correspondientes valores predeterminados.

| Ventana temporal para el cálculo del DC       El ciclo de funcionamiento del equipo será calculado en el ámbito de esta ventana temporal. El valor puede variar de 10 a 180 minutos.       120 minutos         Frecuencia para el cálculo del DC       Indica la frecuencia de la potencial acción sobre el setpoint: al final de cada periodo, el ciclo de funcionamiento calculado será comparado con el umbral para aumentar o disminuir el setpoint. El valor puede variar de 10 a 180 minutos.       30 minutos         Tiempo máximo de falta de conexión       Porcentaje máximo de detecciones perdidas por cada equipo combinado con el rack. Si se supera este valor el equipo se considera offline.       30%         Número máximo de equipos no conectados       Si el número de equipos offline supera este número el 3       3 | Parámetro                            | Descripción                                                    | Valor predeter-<br>minado |
|----------------------------------------------------------------------------------------------------|--------------------------------------|----------------------------------------------------------------|---------------------------|
| DC       ámbito de esta ventana temporal. El valor puede variar de 10<br>a 180 minutos.         Frecuencia para el cálculo del DC       Indica la frecuencia de la potencial acción sobre el setpoint:<br>al final de cada periodo, el ciclo de funcionamiento calculado<br>será comparado con el umbral para aumentar o disminuir el<br>setpoint. El valor puede variar de 10 a 180 minutos.       30 minutos         Tiempo máximo de falta de conexión       Porcentaje máximo de detecciones perdidas por cada equipo<br>combinado con el rack. Si se supera este valor el equipo se<br>considera offline.       30%         Número máximo de equipos no<br>conectados       Si el número de equipos offline supera este número el<br>setpoint de la presión de aspiración no será modificado.       3                                    | Ventana temporal para el cálculo del | El ciclo de funcionamiento del equipo será calculado en el     | 120 minutos               |
| a 180 minutos.         Frecuencia para el cálculo del DC       Indica la frecuencia de la potencial acción sobre el setpoint:<br>al final de cada periodo, el ciclo de funcionamiento calculado<br>será comparado con el umbral para aumentar o disminuir el<br>setpoint. El valor puede variar de 10 a 180 minutos.       30 minutos         Tiempo máximo de falta de conexión       Porcentaje máximo de detecciones perdidas por cada equipo<br>combinado con el rack. Si se supera este valor el equipo se<br>considera offline.       30%         Número máximo de equipos no<br>conectados       Si el número de equipos offline supera este número el<br>setpoint de la presión de aspiración no será modificado.       3                                                                                                    | DC                                   | ámbito de esta ventana temporal. El valor puede variar de 10   |                           |
| Frecuencia para el cálculo del DC       Indica la frecuencia de la potencial acción sobre el setpoint:<br>al final de cada periodo, el ciclo de funcionamiento calculado<br>será comparado con el umbral para aumentar o disminuir el<br>setpoint. El valor puede variar de 10 a 180 minutos.       30 minutos         Tiempo máximo de falta de conexión       Porcentaje máximo de detecciones perdidas por cada equipo<br>combinado con el rack. Si se supera este valor el equipo se<br>considera offline.       30%         Número máximo de equipos no<br>conectados       Si el número de equipos offline supera este número el<br>setpoint de la presión de aspiración no será modificado.       3                                                                                                    |                                      | a 180 minutos.                                                 |                           |
| al final de cada periodo, el ciclo de funcionamiento calculado<br>será comparado con el umbral para aumentar o disminuir el<br>setpoint. El valor puede variar de 10 a 180 minutos.         Tiempo máximo de falta de conexión       Porcentaje máximo de detecciones perdidas por cada equipo<br>combinado con el rack. Si se supera este valor el equipo se<br>considera offline.       30%         Número máximo de equipos no<br>conectados       Si el número de equipos offline supera este número el<br>setpoint de la presión de aspiración no será modificado.       3                                                                                                    | Frecuencia para el cálculo del DC    | Indica la frecuencia de la potencial acción sobre el setpoint: | 30 minutos                |
| será comparado con el umbral para aumentar o disminuir el setpoint. El valor puede variar de 10 a 180 minutos.         Tiempo máximo de falta de conexión       Porcentaje máximo de detecciones perdidas por cada equipo combinado con el rack. Si se supera este valor el equipo se considera offline.       30%         Número máximo de equipos no conectados       Si el número de equipos offline supera este número el setpoint de la presión de aspiración no será modificado.       3                                                                                                    |                                      | al final de cada periodo, el ciclo de funcionamiento calculado |                           |
| setpoint. El valor puede variar de 10 a 180 minutos.           Tiempo máximo de falta de conexión         Porcentaje máximo de detecciones perdidas por cada equipo combinado con el rack. Si se supera este valor el equipo se considera offline.         30%           Número máximo de equipos no conectados         Si el número de equipos offline supera este número el seto no será modificado.         3                                                                                                    |                                      | será comparado con el umbral para aumentar o disminuir el      |                           |
| Tiempo máximo de falta de conexión       Porcentaje máximo de detecciones perdidas por cada equipo       30%         combinado con el rack. Si se supera este valor el equipo se considera offline.       30%         Número máximo de equipos no conectados       Si el número de equipos offline supera este número el       3                                                                                                    |                                      | setpoint. El valor puede variar de 10 a 180 minutos.           |                           |
| combinado con el rack. Si se supera este valor el equipo se<br>considera offline.         Número máximo de equipos no<br>conectados       Si el número de equipos offline supera este número el<br>setpoint de la presión de aspiración no será modificado.       3                                                                                                    | Tiempo máximo de falta de conexión   | Porcentaje máximo de detecciones perdidas por cada equipo      | 30%                       |
| considera offline.       Número máximo de equipos no<br>conectados     Si el número de equipos offline supera este número el<br>setpoint de la presión de aspiración no será modificado.     3                                                                                                    |                                      | combinado con el rack. Si se supera este valor el equipo se    |                           |
| Número máximo de equipos no     Si el número de equipos offline supera este número el     3       conectados     setpoint de la presión de aspiración no será modificado.     3                                                                                                    |                                      | considera offline.                                             |                           |
| conectados setpoint de la presión de aspiración no será modificado.                                                                                                    | Número máximo de equipos no          | Si el número de equipos offline supera este número el          | 3                         |
|                                                                                                    | conectados                           | setpoint de la presión de aspiración no será modificado.       |                           |

Tab. 2.b

SP

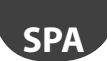

# 2.7 Pantalla Principal: detalles de funcionamiento (sin Smooth lines)

En la pestaña "Detalle" los usuarios pueden tener una panorámica detallada del estado de los equipos. Se muestra un resumen de las configuraciones, tanto correspondientes al PVPRO como al pRack, el valor del setpoint y una tabla con los valores del ciclo de funcionamiento actual, máximo y mínimo registrado por el PVPRO a cada detección.

|                                                                  | simone                                 | PP22052MCNE                | 2014/07/25        | 15:28                              |          |
|------------------------------------------------------------------|----------------------------------------|----------------------------|-------------------|------------------------------------|----------|
| Detail                                                           | Parameters                             |                            |                   |                                    |          |
| Rack pRack pR300T Transcritical                                  | 196 (L2 - Floating suction setpoint) • | Main table with            |                   |                                    |          |
| Information                                                      | the barg/psig/°                        | utilities status           |                   |                                    |          |
| Cur                                                              | rent suction                           | Utility                    | set DC current DC | Max DC registered Hin DC registere | rd Reset |
| pres                                                             | ssure setpoint                         | MPXPRO - 80                | 70 % 0 %          | 0% 0%                              | RST      |
| Maximum setpoint                                                 | 40.0 p                                 | MPXPRO - 81<br>MPXPRO - 82 | 70 % 0 %          | 0% 0%<br>10% 0%                    | RST      |
| Gradient                                                         | 1.0 F                                  | MPXPRO - 83                | 70 % 0 %          | 0% 0%                              | RST      |
| Number of configured utilities<br>Time window for DC calculation | 11<br>10 min                           | MPXPRO - 84                | 70 % 0 %          | 0% 0%                              | RST      |
| Frequency for DC calculation                                     | 10 min                                 | HIPKIPRO - 85              | 70 % 100 %        | 200 % 200 %                        | RST      |
| Maximum offline time<br>Maximum number of offline utilities      | 30 %<br>s 3                            | MPXPRO - 86<br>MPXPRO - 87 | 20% 0%            | 0% 0%                              | RST      |
|                                                                  | /                                      | MPXPRO - 88                | 70 % 0 %          | 0% 0%                              | RST      |
| Summary ta                                                       | ble with                               | MPXPRO - 89                | 70 % 0 %          | 0% 0%                              | RST      |
| plug-in                                                          | settings                               | MPXPRO - 90                | 70 % 0 %          |                                    | RST      |
|                                                                  |                                        |                            |                   |                                    |          |

Fig. 2.c

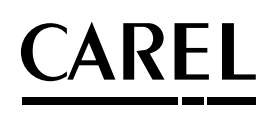

#### CAREL INDUSTRIES HQs

Via dell'Industria, 11 - 35020 Brugine - Padova (Italy) Tel. (+39) 049.9716611 - Fax (+39) 049.9716600 e-mail: carel@carel.com - www.carel.com Agenzia / Agency: